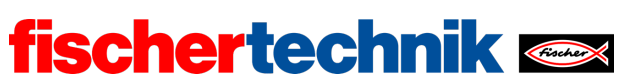

| 1   | L   | 1    |
|-----|-----|------|
| rec | nnı | ка   |
|     |     | i cu |

Name: Class:

Date: \_\_\_\_\_

Task 1 Weather station

In this task, you will begin by building the sensor station. Then, we will convert it into a weather station that will transfer your measured data to a web server via MQTT protocol (Message Queuing Telemetry Transport). It will complete a weather forecast and will regularly transmit a camera image, in order to function as a webcam.

## Construction task

Build the IoT station according to the building instructions. Connect the sensors and actuators to the TXT 4.0 according to the wiring diagram.

During the experimental tasks, data will be transferred to a web server using the MQTT protocol, and the transmitted values will be visualised there. To do so, create an account in the fischertechnik cloud at (www.fischertechnik-cloud.com).

## Programming tasks

### 1. Measuring humidity, temperature, and air pressure

The environmental sensor, a Bosch sensor with type designation BME680, includes a temperature, moisture, and pressure sensor, among other features. The sensor values are transmitted to the TXT via the I<sup>2</sup>C protocol. You can query the sensor values using the relevant Blockly commands.

Write a Blockly program that turns the IoT station into a weather station which outputs the measured humidity (in %), the temperature (in °C), and the air pressure (in hPa) to the display of the TXT, and updates these once per second.

#### 2. Barometer

You can use the measured air pressure to add a forecasting function to the weather station: if the air pressure is dropping, this indicates that precipitation is imminent; if the air pressure is rising, this indicates dry and sunny weather.

At sea level, the air pressure is between around 950 and 1050 hPa; it fluctuates by approx. ±50 hPa around a mean value of about 1000 hPa. If you divide the entire

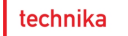

measurement range into three segments, you can use the measured air pressure to make a forecast ("rainy", "variable", "dry").

fischertechnik 📼

However, the air pressure drops at higher elevations. The values measured by the sensor, therefore, should be interpreted differently at different elevations. You can take this into account by converting the measured air pressure p(h) based on the "barometric formula" into a "theoretical air pressure"  $p_0$  at sea level [1]:

$$p_0 = p(h) \cdot \left(\frac{T_0}{T(h)}\right)^{5.255} h \text{Pa}$$

In this formula,

- p(h) the air pressure measured at the elevation h,
- T(h) the temperature measured at this elevation (in Kelvins) and
- *T*<sub>0</sub> the (theoretical) temperature at sea level, which drops approximately 0.0065 K with each meter of elevation:

$$T_0 = T(h) + 0.0065 \cdot h \frac{\mathrm{K}}{\mathrm{m}}$$

Determine the elevation h of your weather station above sea level, and use this to calculate the "air pressure at sea level" based on the measured air pressure p(h) and temperature T(h) in your Blockly program.

Then, add a weather forecast to your weather station to be shown on the display of the TXT.

### Experimental tasks

#### 1. Determining temperature using the NTC resistor

In task 1 for the Base Set, you used the NTC resistor (thermistor) to determine the temperature using the Steinhart-Hart equation (see accompanying materials). To do so, you had to first determine three resistance values at different temperatures using the thermistor. The environmental sensor will now provide these to you with a high level of accuracy.

Connect the NTC resistor to I8, and add a measurement of the NTC resistance to your Blockly program. Enter the results of three measurements into the following table:

| Resistance value | Temperature |
|------------------|-------------|
|                  |             |
|                  |             |
|                  |             |

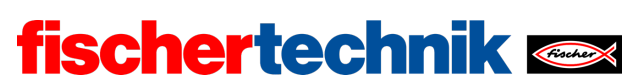

*Note*: The environmental sensor will react to temperature changes at a long delay, due to the housing. Therefore, only complete the measurement once the temperature value of the sensor has stabilised.

You can now determine the coefficients of the Steinhart-Hart equation using the accompanying materials and the website indicated in the attachment [4], and also output the temperature calculated from the NTC resistance on the display of the TXT.

#### 2. Data visualisation on an IoT server

Now, the measurement data from your weather station should be transmitted to a web server and displayed in a (prepared) dashboard there. To do so, connect your TXT to the account you set up previously in the fischertechnik cloud.

2a. Now, configure the dashboard so that the temperature, humidity, and air pressure are displayed. Click all displays you do not need to deselect them.

2b. The following example program demonstrates how the sensor data is transmitted to the IoT server: First, open the connection using your cloud account ("MQTT connect"); then, the current measured values from the sensor are transmitted at regular intervals in a fixed format (time stamp, temperature, moisture, pressure) to the cloud server ("MQTT publish").

| program start                                                               |                                                                |
|-----------------------------------------------------------------------------|----------------------------------------------------------------|
| fischertechnik cloud connect                                                |                                                                |
| wait until <b>b</b> is connected to fischertechnik cloud                    |                                                                |
| repeat forever                                                              |                                                                |
| do fischertechnik cloud publish text to /j1/txt/ <txtid>/i/bme680 ·</txtid> | format text • " {{"ts":"{}","t":{},"h":{},"p":{}} ??           |
|                                                                             | + – with C datetimestamp                                       |
|                                                                             | C 🦈 get environmental sensor 🔀 🕅 🛛 🕅 TXT_M_12C_1 🔹 temperature |
|                                                                             | get environmental sensor TXT_M_I2C_1 humidity                  |
|                                                                             | Set environmental sensor TXT_M_I2C_1 pressure                  |
| wait ST C 1                                                                 |                                                                |
|                                                                             |                                                                |
|                                                                             |                                                                |
| + define datetimestamp                                                      | nports                                                         |
| python code                                                                 |                                                                |
| ts = datetime now() strftime("%Y-%m-%dT%H'%M'%                              | on<br>etime import datetime                                    |
|                                                                             |                                                                |
| return ts r                                                                 |                                                                |

loT\_MQTT.ft

Add the display on the IoT server to your Blockly program for the barometer.

Now, you can generate measurement series, display the measured values, and download them to the dashboard as a csv file. You can analyse and edit the csv file in a spreadsheet (such as in Excel).

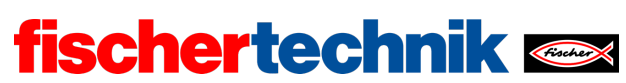

#### 3. Webcam

What would a weather station be without a webcam? Expand your program so that it transmits the camera image to the dashboard of the IoT server.

3a. Now, add a display of the camera image to the dashboard.

3b. The following example program shows you how transmission of the camera image works: Each image the camera "takes" is encoded in Base64 format. Then, the current image is transmitted to the IoT server once per second ("MQTT publish").

| рг | ogra  | am start                                                       |            |                   |                 |                 |
|----|-------|----------------------------------------------------------------|------------|-------------------|-----------------|-----------------|
|    | set   | snapshot - to C " "                                            |            |                   |                 |                 |
|    | fisc  | hertechnik cloud connect                                       |            |                   |                 |                 |
|    | wai   | t until 🔓 is connected to fischertechnik cloud                 |            |                   |                 |                 |
|    | rep   | eat forever                                                    |            |                   |                 |                 |
|    | do    | fischertechnik cloud publish text to /j1/txt/ <txtid>/</txtid> | ′i/cam 🔹 🧧 | format text 🍨     | " {{"ts":"{}"," | "data":"{}"}} " |
|    |       |                                                                |            | + - with •        | datetimestar    | np              |
|    |       |                                                                |            | •                 | snapshot 🔹      |                 |
|    |       | wait s · · 1                                                   |            |                   |                 |                 |
|    | Y     |                                                                |            |                   |                 |                 |
| or | ı ima | age TXT_M_USB1_1 · change: event                               |            |                   |                 |                 |
|    | set   | snapshot • to C 🔍 convert image • event to                     | base64     |                   |                 |                 |
|    |       |                                                                |            |                   |                 |                 |
| +  | def   | ine datetimestamp                                              | pytho      | n imports         |                 |                 |
|    | pytł  | non code                                                       | impor      | t json            |                 |                 |
|    | ts =  | datetime.now().strftime("%Y-%m-%dT%H:%M:%                      | from       | latetime import d | latetime        |                 |
|    |       | return C ts -                                                  |            |                   |                 |                 |

### IoT\_Webcam.ft

Expand your program so that it transmits the camera image to the IoT server.

You can save snapshots in a gallery and download the images individually using the dashboard.

technika

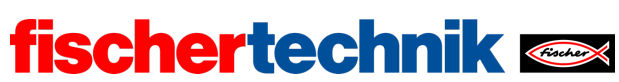

# Annex

# Task 1: Weather station

## Required materials

- PC for program development, local or via web interface.
- USB cable or BLE or WiFi connection for transmitting the program to the TXT4.0.
- Example programs "IoT\_MQTT.ft" and "IoT\_Webcam.ft"
- Account in the fischertechnik cloud

## Further information

- [1] Wikipedia: <u>Barometric formula</u>.
- [2] Online diagram editor for creating state transition diagrams (drawio format): <u>https://www.diagrammeditor.de/</u>
- [3] fischertechnik: <u>*NTC resistance*</u>. Data sheet, Art. no. 36437.
- [4] Stanford Research Systems (SRS): <u>Thermistor Calculator</u>. V1.1
- [5] Dirk Fox: <u>"Einmessen" eines digitalen Messgeräts ("Calibrating" a digital</u> <u>measurement device</u>). ft:pedia 1/2013, p. 39-48.

technika

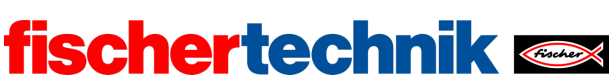

| too | ·h· | sil | 10 |
|-----|-----|-----|----|
| lec | ш   | 111 | (а |

Name: Class:

Date: \_\_\_\_\_

Solution sheet task 1:

Weather station

Tasks 1 and 2 turn the sensor station into a local weather station. In the experimental tasks, the weather station is connected to a web server via MQTT that displays the measured data and transmitted images in a dashboard.

Construction task

See building instructions.

Programming tasks

Configuring the sensors and actuators:

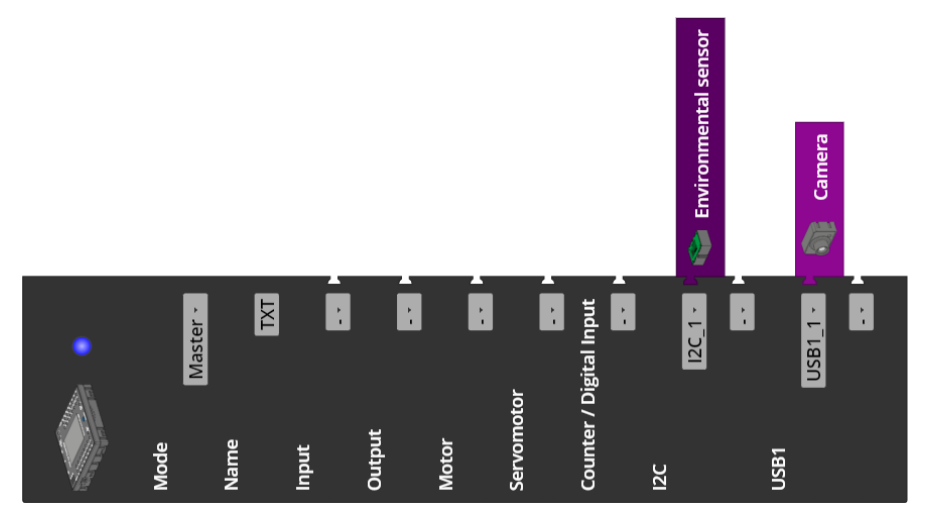

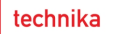

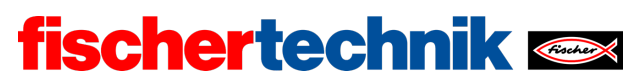

#### 1. Measuring humidity, temperature, and air pressure

1a. Display configuration (example):

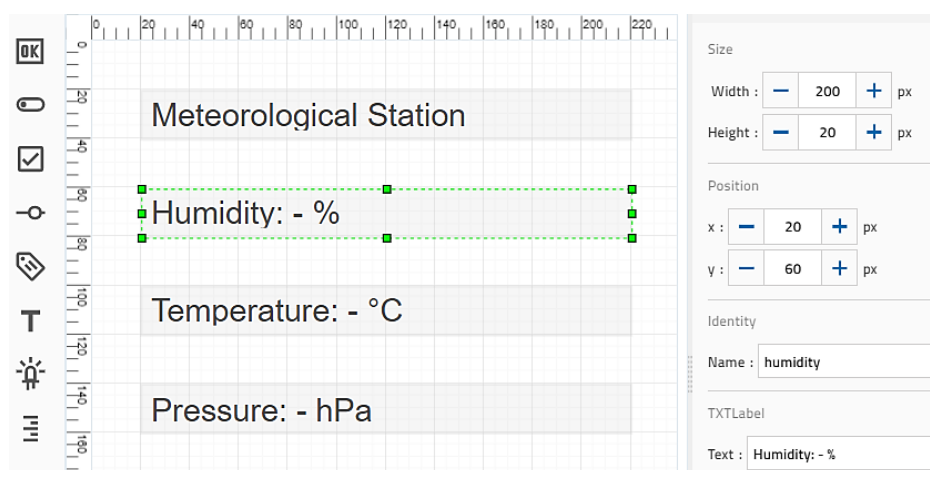

Configuring the display output

1b. Program (example):

| progra | am start                                                                  |
|--------|---------------------------------------------------------------------------|
| rep    | eat forever                                                               |
| do     | set pressure 🕐 to C 🍄 get environmental sensor TXT_M_I2C_1 🖓 pressure     |
|        | set temperature to C 🍄 get environmental sensor TXT_M_I2C_1 📩 temperature |
|        | set humidity to C 🍄 get environmental sensor TXT_M_I2C_1 🖬 humidity       |
|        | set label humidity • text C + - create text with C " Humidity: "          |
|        | C round vith 1 decimals humidity vith                                     |
|        | C 46 % 22                                                                 |
|        | set label temperature - text C + - create text with C " Temperature: "    |
|        | <b>round</b> with 1 decimals <b>representation</b>                        |
|        | ⊂ " <mark>∘c</mark> "                                                     |
|        | set label pressure text + - create text with Pressure: "                  |
|        | round 🗸 with 1 decimals C pressure 🗸                                      |
|        | c " hPa "                                                                 |
|        | wait sr 1                                                                 |

IoT\_Meteorological\_Station.ft

#### 2. Barometer

2a. Expanding the display configuration (example):

| ÷ | 140      | Pressure: - hPa | TXTLabel           |
|---|----------|-----------------|--------------------|
| _ | 100      | <b>_</b>        | Text : Forecast: - |
|   | 180   20 | Forecast: -     |                    |

Expanding the display output

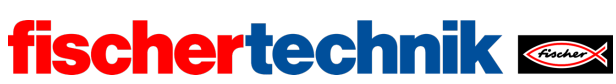

#### 2b: Program (example):

The temperature values must be converted into Kelvin before the calculation:  $0^{\circ}C = 273.15 \text{ K}$ .

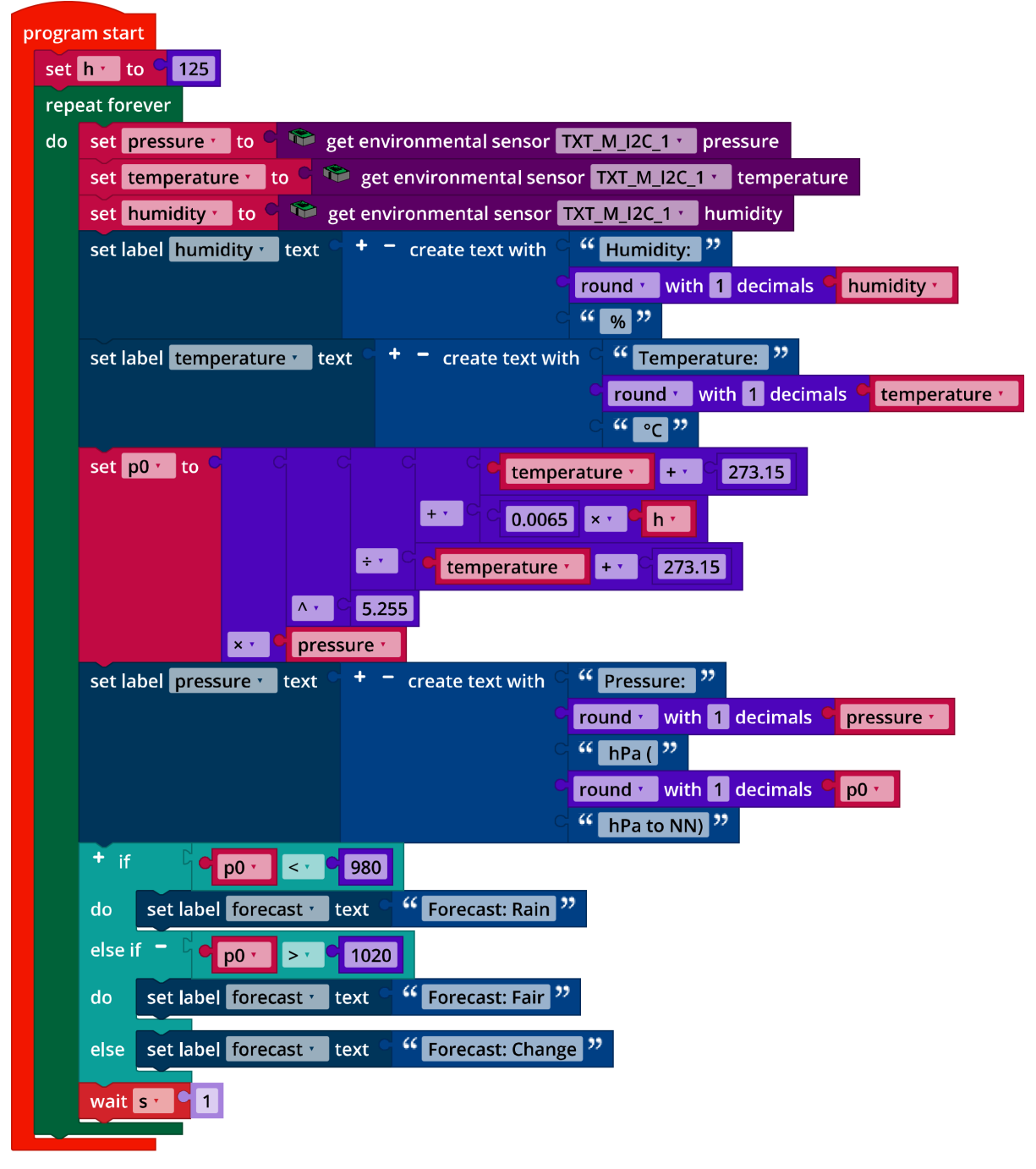

IoT\_Barometer.ft

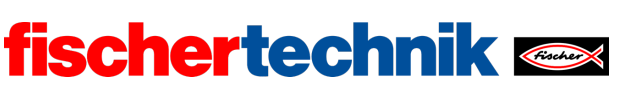

Experimental tasks

## 1. Determining temperature using the NTC resistor

1a. The resistance of the thermistor and the associated measured temperature values for the environmental sensor can easily be determined via a Log output on the console (see example program below).

Three measured values can be used to determine the coefficients a, b, and c of the Steinhart-Hart equation [4, 5] (T: Temperature in Kelvins, R: NTC resistance in Ohms):

$$\frac{1}{T} = a + b \cdot \ln(R) + c \cdot \ln(R)^3$$

| Resistance value | Temperature |
|------------------|-------------|
| 1500 Ω           | 25.0 °C     |
| 2362 Ω           | 13.7 °C     |
| 2530 Ω           | 11.8 °C     |

Example measurement

The measured values are dependent on the NTC resistance and may deviate.

Coefficients: a = 0.004535418128, b = -0.0003767491105, c = 0.000004023802790

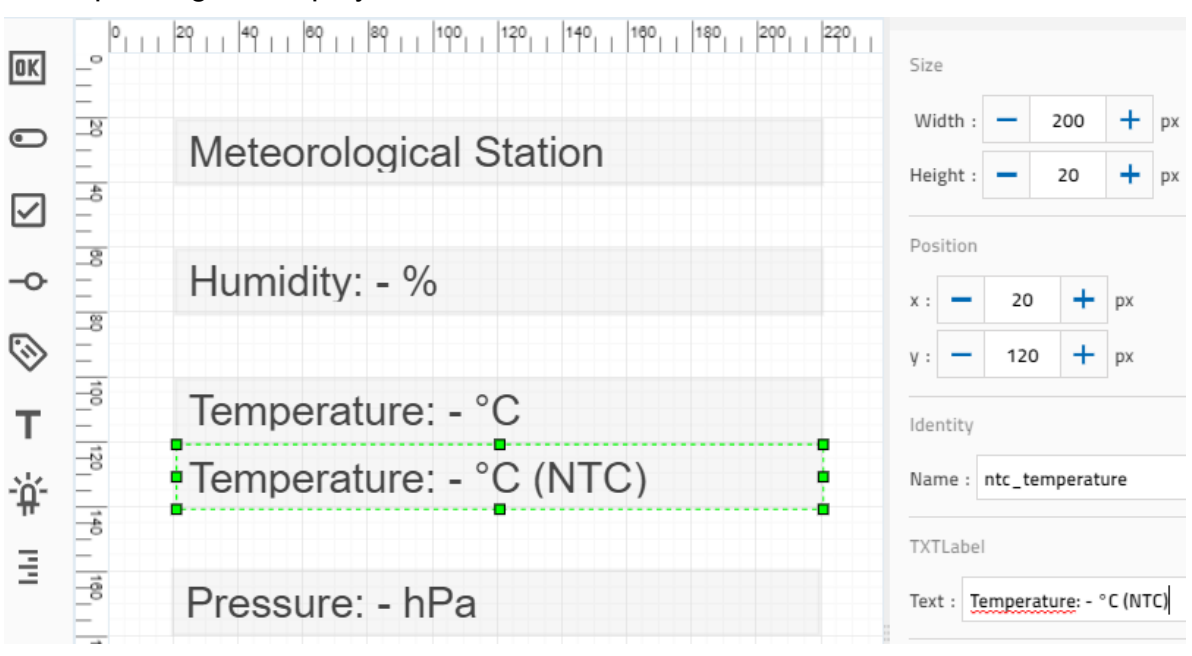

1b. Expanding the display:

Configuring the display output of NTC temperature measurement

technika

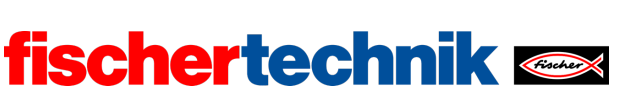

technika

ROBOTICS Add On: IoT – Secondary level I+II

1c. Expanding the program (example):

Calculating the temperature value based on the NTC resistance and output of the measured values for the NTC resistor and temperature sensor on the console.

Here as well, the temperature value calculated from the thermistor must then be converted into Kelvins:  $0^{\circ}C = 273.15$  K.

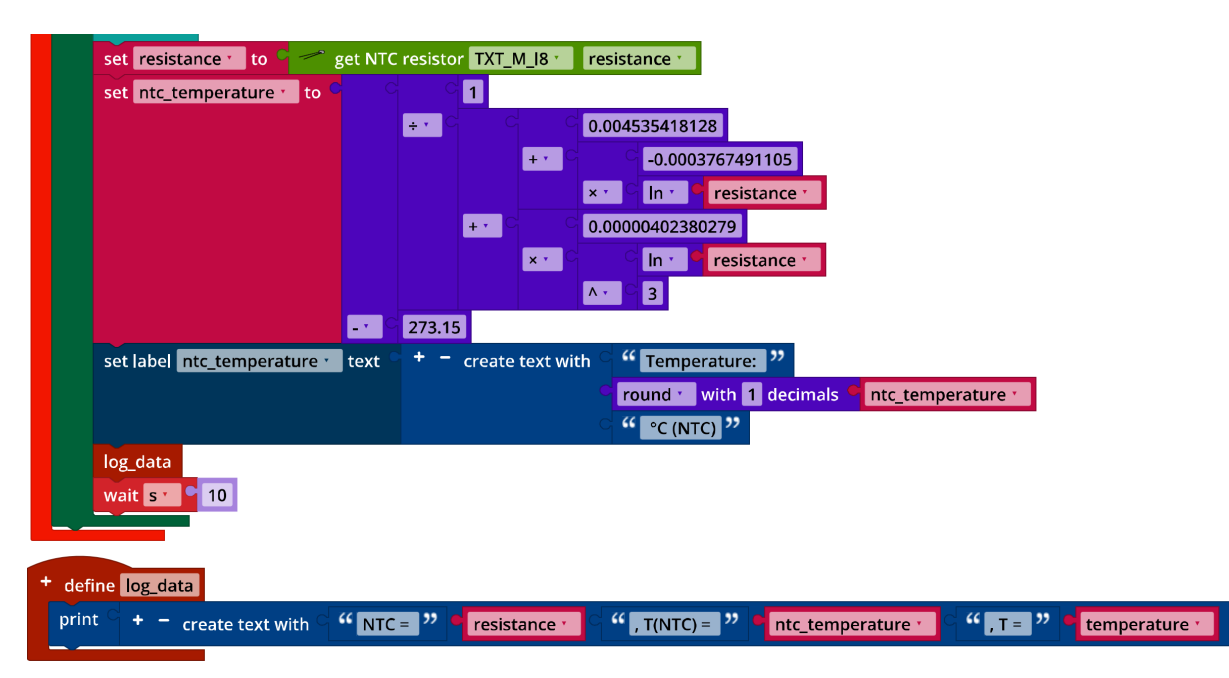

IoT\_Barometer\_with\_NTC\_resistor.ft

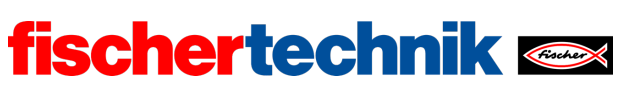

### 2. Data visualisation on an IoT server

2a. Configuring the dashboard on the IoT server in the fischertechnik cloud:

| TXT4.0-F7Ru: Current temperature                                                                                                    | : 🗆 ×                  | TXT4.0-F7Ru: Current air humidity                             | : 🗆 ×                  |
|----------------------------------------------------------------------------------------------------|------------------------|---------------------------------------------------------------|------------------------|
| *C<br>60<br>40<br>30<br>20<br>10<br>-10<br>-20<br>-30                                                                                                    |                        | 20<br>10<br>0<br>10<br>10<br>10<br>10<br>10<br>10<br>10<br>10 |                        |
|                                                                                                    | 3.1.2022, 13:40:17.340 |                                                               | 3.1.2022, 13:40:17.340 |
| TXT4.0-F7Ru: Current air pressure                                                                                                    | : 0 ×                  |                                                               |                        |
| 960<br>960<br>960<br>960<br>960<br>960<br>1001.2 hPa<br>1060<br>1001.2 hPa<br>1080<br>1000<br>1000 |                        |                                                               |                        |
|                                                                                                    | 3.1.2022, 13:40:17.340 |                                                               | •                      |

Configuring the display in the dashboard

2b. Expanding the program (example):

| <pre>wait s f 1  f define datetimestamp python code ts = datetime.now().strftime("%Y-%m-%dT%H:%MI:% python import datetime ts = datetime.now().strftime("%Y-%m-%dT%H:%MI:%)</pre> | fischertechnik cloud publish text to /j1/txt/ <txtid>/</txtid>                                       | /i/bme680 · Format text · / · with ·                       | <pre> {{"ts":"0","t":0,"h":0,"p":0}  datetimestamp  get environmental sensor TXT_M_l2C_1 · temperature  get environmental sensor TXT_M_l2C_1 · humidity get environmental sensor TXT_M_l2C_1 · pressure </pre> |
|----------------------------------------------------------------------------------------------------|----------------------------------------------------------------------------------------------------|------------------------------------------------------------|----------------------------------------------------------------------------------------------------|
|                                                                                                    | <pre>wait s 1  define datetimestamp python code ts = datetime.now().strftime("%Y-%m-%dT%H:%M:%</pre> | python imports<br>import json<br>from datetime import date | time                                                                                                    |

## IoT\_MQTT\_Barometer.ft

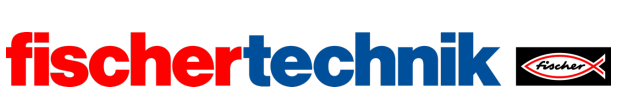

### 3. Webcam

3a. Expanding the dashboard in the fischertechnik cloud:

| $\int_{1}^{2} \int_{1}^{2} \int_{1$ | 🖉 TXT4.0-F7Ru: Current temperature                                                                                                    | : 0 ×                  | 🕎 TXT4.0-F7Ru: Current air humidity                                                        |              | : ×        |
|----------------------------------------------------------------------------------------------------|----------------------------------------------------------------------------------------------------|------------------------|--------------------------------------------------------------------------------------------|--------------|------------|
| 31.2022,134.017340       31.2022,134.017340         Image: TxT4.0-F7Ru: Current air pressure       Image: TxT4.0-F7Ru: Carrent       Image: TxT4.0-F7Ru: Carrent         Image: TxT4.0-F7Ru: Current air pressure       Image: TxT4.0-F7Ru: Carrent       Image: TxT4.0-F7Ru: Carrent         Image: TxT4.0-F7Ru: Current air pressure       Image: TxT4.0-F7Ru: Carrent       Image: TxT4.0-F7Ru: Carrent         Image: TxT4.0-F7Ru: Current air pressure       Image: TxT4.0-F7Ru: Carrent       Image: TxT4.0-F7Ru: Carrent         Image: TxT4.0-F7Ru: Current air pressure       Image: TxT4.0-F7Ru: Carrent       Image: TxT4.0-F7Ru: Carrent         Image: TxT4.0-F7Ru: Current air pressure       Image: TxT4.0-F7Ru: Carrent       Image: TxT4.0-F7Ru: Carrent         Image: TxT4.0-F7Ru: Current air pressure       Image: TxT4.0-F7Ru: Carrent       Image: TxT4.0-F7Ru: Carrent         Image: TxT4.0-F7Ru: Current air pressure       Image: TxT4.0-F7Ru: Carrent       Image: TxT4.0-F7Ru: Carrent         Image: TxT4.0-F7Ru: Current air pressure       Image: TxT4.0-F7Ru: Carrent       Image: TxT4.0-F7Ru: Carrent         Image: TxT4.0-F7Ru: Current air pressure       Image: TxT4.0-F7Ru: Carrent       Image: TxT4.0-F7Ru: Carrent         Image: TxT4.0-F7Ru: Current air pressure       Image: TxT4.0-F7Ru: Carrent       Image: TxT4.0-F7Ru: Carrent         Image: TxT4.0-F7Ru: Current air pressure       Image: TxT4.0-F7Ru: Carrent       Image: TxT4.0-F7Ru: Carrent                                                                                                    | *C<br>60<br>40<br>20<br>10<br>-10<br>-20<br>-30<br>-30<br>-20<br>-30<br>-30<br>-20<br>-30<br>-30<br>-20<br>-30<br>-30<br>-30<br>-30<br>-30<br>-30<br>-30<br>-3 |                        | 20<br>10<br>0<br>40<br>50<br>50<br>10<br>11<br>11<br>11<br>11<br>11<br>11<br>11<br>11<br>1 |              |            |
| Image: TXT4.0-F7Ru: Current air pressure       Image: TXT4.0-F7Ru: Camera       Image: TXT4.0-F7Ru: Camera                                                                                                    |                                                                                                    | 3.1.2022, 13:40:17.340 |                                                                                            | 3.1.2022, 13 | :40:17.340 |
| 940<br>940<br>920<br>900<br>900<br>1001.2 hPa<br>1340:17340<br>1.100<br>1.100<br>1.100<br>1.100                                                                                                    | TXT4.0-F7Ru: Current air pressure                                                                                                    | : 0 ×                  | 🕎 TXT4.0-F7Ru: Camera                                                                      | ÷ :          | : ×        |
|                                                                                                    | 940<br>920<br>900<br>900<br>900<br>900<br>900<br>1000<br>1001,2 hPa<br>1346:17,340<br>1,100                                                                    |                        | <b>fischertechnik </b>                                                                     |              |            |

## Dashboard with webcam

## 3b. Expanding the program (example):

| fischertechnik cloud publish text to /j1/txt/ <txtid>/i/cam ·</txtid>                          | <b>C</b> format text <b>C ''</b> {{"ts":"{}","data":"{}"}} " |
|------------------------------------------------------------------------------------------------|--------------------------------------------------------------|
|                                                                                                | + - with datetimestamp                                       |
|                                                                                                | Snapshot •                                                   |
| wait s 1                                                                                       |                                                              |
|                                                                                                |                                                              |
| + define datetimestamp                                                                         |                                                              |
| python code                                                                                    | python imports                                               |
| ts = datetime.now().strftime("%Y-%m-%dT%H:%M:%                                                 | import json<br>from datetime import datetime                 |
| return C ts -                                                                                  | non datetine import datetine                                 |
|                                                                                                |                                                              |
| on image TXT_M_USB1_1 change: event                                                            |                                                              |
| set snapshot to base64                                                                         |                                                              |
| on image TXT_M_USB1_1 · change: event<br>set snapshot · to C (a) convert image event to base64 |                                                              |

## IoT\_MQTT\_Barometer\_with\_Webcam.ft

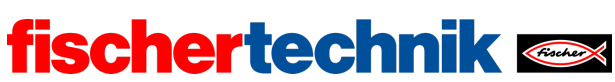

## Annex

# Task 1: Weather station

## **Required materials**

- PC for program development, local or via web interface.
- USB cable or BLE or WiFi connection for transmitting the program to the TXT4.0.
- Example programs "IoT\_MQTT.ft" and "IoT\_Webcam.ft"
- Account in the fischertechnik cloud

## Further information

- [1] Wikipedia: <u>Barometric formula</u>.
- [2] Online diagram editor for creating state transition diagrams (drawio format): <u>https://www.diagrammeditor.de/</u>
- [3] fischertechnik: <u>NTC resistance</u>. Data sheet, Art. no. 36437.
- [4] Stanford Research Systems (SRS): *Thermistor Calculator*. V1.1
- [5] Dirk Fox: <u>"Einmessen" eines digitalen Messgeräts ("Calibrating" a digital measurement device</u>). ft:pedia 1/2013, p. 39-48.

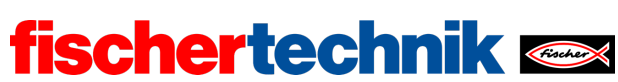

# Task 1: Weather station

You will begin by building a sensor station that will serve as a model for all subsequent tasks. Then, you will use the environmental sensor (a Bosch Sensortec BME680) to collect different weather data (humidity, temperature, and air pressure), calculate a weather forecast based on this data, and transmit the data for visualisation to a dashboard on an IoT server in the fischertechnik cloud.

## Topics

- Analysing sensor data to display the weather
- Weather forecast using measured air pressure and barometric formula
- Visualising the sensor data on a web server
- Adding a webcam to the weather station

### Learning objectives

- Recording measured values, meaningful visualisation and analysis
- Using the barometric formula to create a weather forecast
- NTC resistance and temperature calculation (Steinhart-Hart equation)

### Time required

Assuming the student has some familiarity with fischertechnik, building the sensor station according to the building instructions will take around 60-90 minutes.

Students will need around 45 to 60 minutes to solve the programming tasks (assuming previous programming experience). The experimental tasks build on task 1 for the Base Set and the programming tasks; it should take a maximum of 60 minutes to complete them when using the example programs. Because the sensor can take a long time to adjust, determining the measured values necessary to solve experimental task 1 may require a 30 minute wait time.

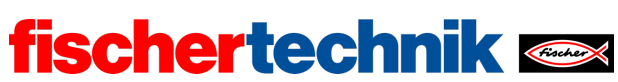

# Annex

# Task 1: Weather station

## Required materials

- PC for program development, local or via web interface.
- USB cable or BLE or WiFi connection for transmitting the program to the TXT4.0.
- Example programs "IoT\_MQTT.ft" and "IoT\_Webcam.ft"
- Account in the fischertechnik cloud

## Further information

- [1] Wikipedia: <u>Barometric formula</u>.
- [2] Online diagram editor for creating state transition diagrams (drawio format): <u>https://www.diagrammeditor.de/</u>
- [3] fischertechnik: <u>*NTC resistance*</u>. Data sheet, Art. no. 36437.
- [4] Stanford Research Systems (SRS): <u>Thermistor Calculator</u>. V1.1
- [5] Dirk Fox: <u>"Einmessen" eines digitalen Messgeräts ("Calibrating" a digital</u> <u>measurement device</u>). ft:pedia 1/2013, p. 39-48.

technika

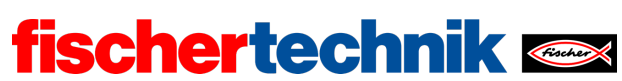

| 1   | L   | 1    |
|-----|-----|------|
| rec | nni | ка   |
|     |     | i cu |

Name: \_\_\_\_\_ Class: \_\_\_\_

Date: \_\_\_\_\_

Task 2 Indoor climate

In this task, our sensor station will monitor the indoor climate and warn us if it is too hot, too moist, too dark, or too loud – or if the air quality drops (for instance due to excessive  $CO_2$ ).

Construction task

You can use the sensor station you built in task 1 without modification.

## Programming tasks

## 1. Measuring indoor climate values

You can use the measured values for "humidity" and "temperature" collected in task 1 to determine not only the weather, but also the indoor climate.

Humidity and temperature are important factors for a good indoor climate. The (absolute) humidity indicates the quantity of water (in g) which is present in a cubic meter  $(m^3)$  of air as water vapour.

The sensor measures the relative humidity, or the quotients of (absolute) humidity and the maximum possible humidity in %. The maximum humidity changes with the temperature: At 0°C, air can absorb a maximum of 5g of water vapour, at 30°C, however, it can absorb 30g – therefore, cold air is "dryer" than warm air.

A relative humidity of 45-55% at a temperature of 20°C is considered the optimal indoor climate for living and working areas.

1a. Adjust the display configuration for the weather station from task 1 so that it displays relative humidity and temperature.

1b. Modify the Blockly program for the weather station to make it into an indoor climate station.

**Note**: The sensor will need around 10 seconds after the program is started for the measured values to stabilise [1].

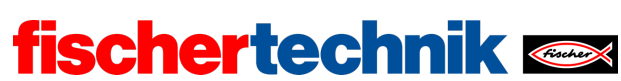

### 2. Measuring air quality

The environmental sensor can detect a variety of gases in the ambient air, such as formaldehyde, alcohol, solvents, and evaporating varnishes, stains, cleaning agents, or adhesives. It can use these to determine an Index for Air Quality, IAQ in a range of 0-500.

An IAQ value below 50 indicates good air quality, while a value over 200 indicates significant contamination in the air (see table).

| IAQ Index              | Air Quality         | Impact (long-term exposure)                                                 | Suggested action                                                                                                    |  |
|------------------------|---------------------|-----------------------------------------------------------------------------|----------------------------------------------------------------------------------------------------|--|
| 0 - 50                 | Excellent           | Pure air; best for well-being                                               | No measures needed                                                                                                    |  |
| 51 - 100               | Good                | No irritation or impact on well-being                                       | No measures needed                                                                                                    |  |
| 101 – 150              | Lightly polluted    | Reduction of well-being possible                                            | Ventilation suggested                                                                                                    |  |
| 151 – 200              | Moderately polluted | More significant irritation possible                                        | Increase ventilation with clean air                                                                                                   |  |
| 201 – 250 <sup>9</sup> | Heavily polluted    | Exposition might lead to effects like<br>headache depending on type of VOCs | optimize ventilation                                                                                                    |  |
| 251 – 350              | Severely polluted   | More severe health issue possible if<br>harmful VOC present                 | Contamination should be<br>identified if level is reached even<br>w/o presence of people; maximize<br>ventilation & reduce attendance |  |
| > 351                  | Extremely polluted  | Headaches, additional neurotoxic effects possible                           | Contamination needs to be<br>identified; avoid presence in room<br>and maximize ventilation                                           |  |

Index of Air Quality [2]

2a. Adjust the display configuration of the indoor climate station so that it outputs the air quality.

2b. Expand the Blockly program for the indoor climate station accordingly.

**Note**: When the program is started, the air quality sensor is calibrated automatically. The calibration process will take five minutes, and the progress is displayed on the console. During this time, -1 will be indicated as the IAQ value.

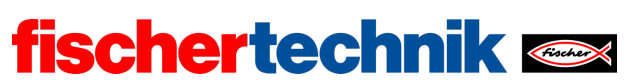

## Experimental tasks

### 1. Brightness

In contrast to the phototransistor, which was used in task 2 of the Robotics Base Set as a sensor in a light barrier, a photoresistor (LDR – *Light Dependent Resistor*) is not a digital sensor, but rather an analogue one. We can use it to determine the ambient brightness.

Lux (1x) is the unit for illumination level – the luminous flux (measured in lumens) that strikes a certain surface. The following formula applies: 1 Lux = 1 Lumen/ $m^2$ . A lux corresponds to around the illumination level that can be measured at one meter's distance from a candle flame.

For comparison: On a cloudless summer day, the illumination level under direct sunlight can reach 100,000 lux, but on a cloudy winter day it will be only around 2,000 lux.

The fischertechnik photoresistor delivers resistance values up to more than 60 kOhm; the brighter it is, the lower the resistance. A resistance value of 1 kOhm corresponds to around 1000 lux, the so-called "resistance under illumination"). The characteristic curve for resistance indicates the relationship between resistance value and illumination level. It is logarithmic (note the scales):

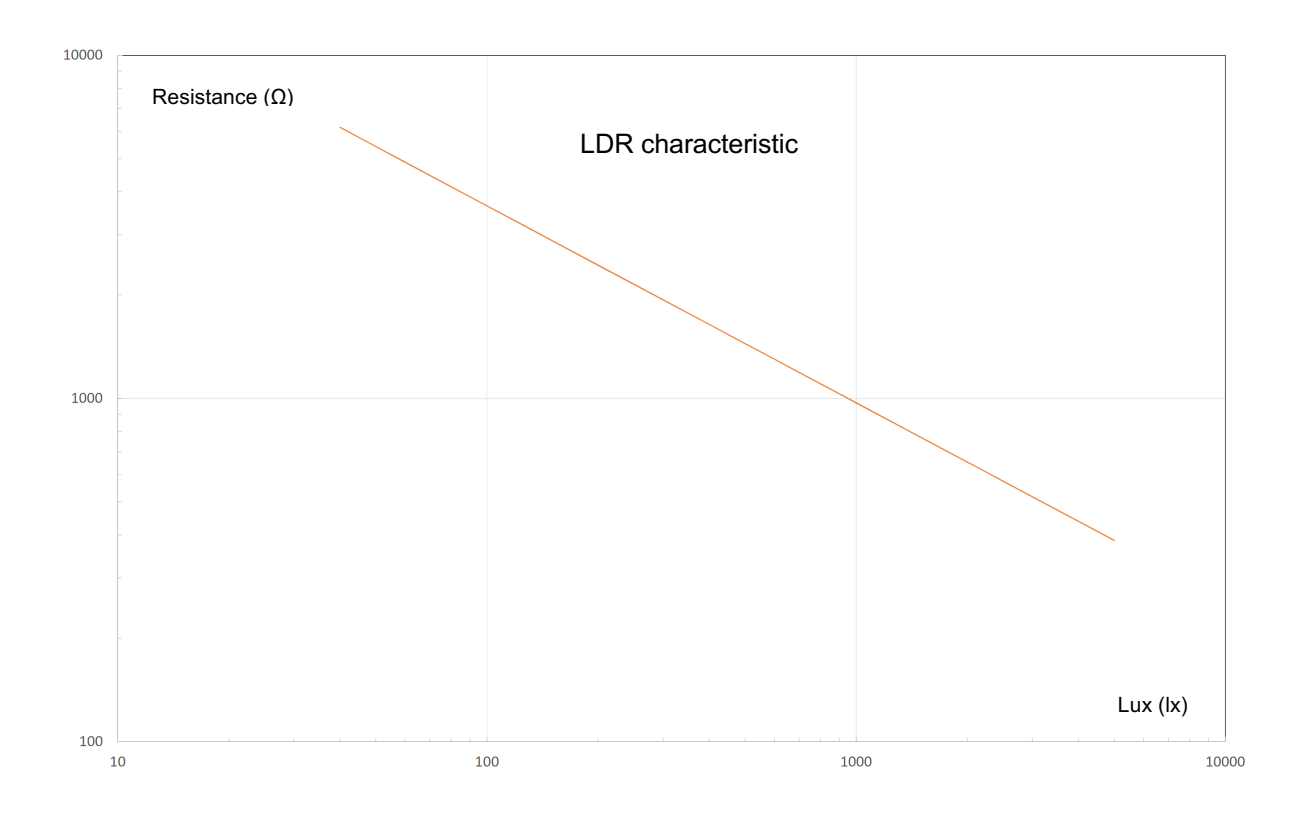

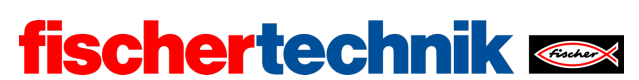

1a. Now, use a light meter (an app, for example) to complete multiple measurements, and enter the resistance value and measured lux value in a table. You can use a spreadsheet program to obtain a simple formula for your measured values in the form of  $y = a \cdot x^b$ , which you can use to calculate the approximate illumination level in lux based on the resistance value.

1b. Add a display of illumination level in lux to the Blockly program from programming task 2.

1c. Define a suitable threshold value for the minimum illumination level in the classroom. What do the workplace regulations require, for instance [4]? Connect the second LED to O7 and O8 (ensure correct polarity). It should be switched on by your Blockly program if it gets too dark in the room.

### 2. CO<sub>2</sub> traffic light

The environmental sensor cannot determine the level of  $CO_2$  in the air directly, but it can detect the air breathed out by people using the other gases contained in it. Therefore, the air quality measured by the sensor is directly connected to the  $CO_2$  content in the air as a result of breathing out.

The CO<sub>2</sub> content in the air is around 400 ppm (*parts per million*). Since people emit around 40,000 ppm (= 4%) CO<sub>2</sub> in the air they breathe out (8-10 litres per minute), the percentage of CO<sub>2</sub> in the air increases continuously in an enclosed room where multiple people are present. If it reaches 1,200 ppm, 2% of the air in the room would have already been breathed out once – therefore, every 50th breath would consist of air that had been breathed out. A CO<sub>2</sub> level of 1,000-2,000 ppm, therefore, is considered concerning by the Federal Environmental Agency; in schoolrooms in particular, an average of 1,000 ppm should not be exceeded [5].

Small droplets (aerosols) are also contained in the air we breathe out; these may contain viruses that can stay in the air for a long time (dropping at a speed of 10 cm/h at a virus infectious activity half-life period of 2.7 hours). Therefore, increasing humidity in the air is a risk indicator that viruses may be spreading in the room.

Briefly ventilating the area to allow air to pass through can quickly and effectively reduce the  $CO_2$  level and humidity. Ventilating every 20 minutes is recommended in classrooms to protect against infection [6].

2a. First, determine threshold values for humidity and air quality that should be used for ventilating the classroom. To do so, you can determine the measured values in the classroom after 20 minutes, for example. Target values are the humidity and air quality levels you can achieve through ventilating.

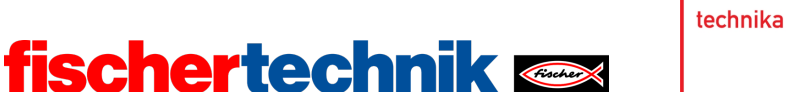

You can display the curve for measured values, relative humidity, and air quality using the following auxiliary program in the dashboard of the IoT server:

| program start                                                               |                                                                      |
|-----------------------------------------------------------------------------|----------------------------------------------------------------------|
| fischertechnik cloud connect                                                |                                                                      |
| wait until is connected to fischertechnik cloud                             |                                                                      |
| repeat forever                                                              |                                                                      |
| do fischertechnik cloud publish text to /j1/txt/ <txtid>/i/bme680 ·</txtid> | format text • '' {{"ts":"{}","t":{},"h":{},"iaq":{},"aq":{}} ??      |
|                                                                             | + - with datetimestamp                                               |
|                                                                             | 🕫 🎌 get environmental sensor 🔀 🗛 🛛 🕅 🖓 🖉                             |
|                                                                             | 🕫 🥗 get environmental sensor TXT_M_I2C_1 📩 humidity                  |
|                                                                             | 🛛 🍽 get environmental sensor 🛛 🕮 🖓 🖓 🖓 🖓 🖓 🖓 🖏 🗤 🖓 👘 🖓 🖓 👘 👘 👘 👘 👘 🖓 |
|                                                                             | 🔍 🥗 get environmental sensor TXT_M_I2C_1 📩 accuracy                  |
| wait s 7 ° 1                                                                |                                                                      |
|                                                                             |                                                                      |
| pythor                                                                      | n imports                                                            |
| + define datetimestamp import                                               | t json                                                               |
| python code from d                                                          | datetime import datetime                                             |
| ts = datetime.now().strftime("%Y-%m-%dT%H:%M:%                              |                                                                      |
| return ts ·                                                                 |                                                                      |

## IoT\_MQTT\_Indoor\_Air\_Quality.ft

Use the threshold values to derive a "ventilation index" (0-100 with: 0 = ideal state after ventilation, 100 = ventilation urgently required), including the relative humidity and air quality in the calculation with a weighting of 1:3.

2b. Program a sub-program that causes the red LED to flash every 0.5 seconds. The red flashing light should be activated at a ventilation index of 100.

2c. Connect the second LED (with the green cap) to O7 and O8 (note the polarity) and activate it when your ventilation index reaches "0". Compare the ventilation duration when only one window, two windows, ... all windows and door(s) are opened.

#### 3. Noise level

The noise level in our environment can also influence our well-being. Volume is measured as the sound pressure level, and is stated using the unit decibels (dB). 0 dB corresponds to the human auditory threshold (pressure fluctuations around 20 micropascal); 120 dB is usually the pain threshold for human listeners.

The (perceived) volume increases logarithmically with the decibel level: It is roughly doubled every time the sound pressure level increases by 10 dB. The sound pressure level, in turn, depends on the distance from the source of the noise: Tripling the distance will cut the volume in half (reduction in sound pressure level by 10 dB).

Comparisons can help us get a feeling for the volumes of certain decibel levels: A ticking alarm clock (1 m distance) is around 30 dB, a normal discussion is around 60

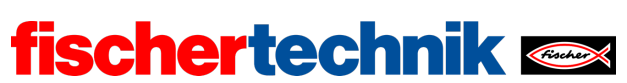

dB, a bus driving by is around 80 dB, a pneumatic drill is 100 dB, and a jet aircraft is 120 dB.

High volume levels can have significant negative impacts:

- People can have trouble concentrating at just 40 dB
- Volumes above 60 dB can cause heating damage following long-term exposure
- The risk of cardiovascular illness increases at continuous levels over 65+ dB
- Over 120 dB, hearing damage may occur after just a short time

3a. Add a scale to display volume (in dB) to the display of your program from programming task 2 (or experimental task 1).

3b. The microphone in the camera will indicate the volume received in dB. Add the volume measurement and display to your Blockly program.

3c. Define a threshold value above which the red LED should flash. Expand your program accordingly.

technika

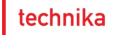

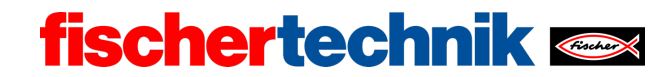

## Annex

Task 2: Indoor climate

## **Required materials**

- PC for program development, local or via web interface.
- USB cable or BLE or WiFi connection for transmitting the program to the TXT4.0.
- Program "IoT\_MQTT\_Indoor\_Air\_Quality.ft"

## Further information

- [1] Bosch Sensortec: BME680 Application Note. Rev. 1.6, 20.09.2020.
- [2] Bosch Sensortec: *BME680 Data sheet*. Rev. 1.7, 20.12.2021.
- [3] fischertechnik: *Photoresistor LDR03 (32698)*. Data sheet, 17.10.2018.
- [4] German Federal Ministry of Labour and Social Affairs: <u>Beleuchtung</u>. Technische Regeln für Arbeitsstätten (Lighting: technical work station regulations), ASR A3.4, April 2011.
- [5] Federal Environmental Agency: <u>Gesundheitliche Bewertung von Kohlendioxid in der Innenraumluft (Health evaluation of carbon dioxide in indoor air)</u>. Mitteilungen der Ad-hoc-Arbeitsgruppe Innenraumrichtwerte der Innenraumlufthygiene-Kommission des Umweltbundesamtes und der Obersten Landesgesundheitsbehörden, Bundesgesundheitsblatt Gesundheitsforschung Gesundheitsschutz (Reports of the ad hoc working group on indoor reference values of the indoor air hygiene commission of the Federal Environmental Agency and Higher State Health Agencies, Federal health gazette health research health protection) 2008, 51, p. 1358–1369.
- [6] Deutsche Gesetzliche Unfallversicherung (DGUV German Social Accident Insurance): <u>Coronavirus SARS-CoV-2 – Ergänzende Empfehlungen der</u> gesetzlichen Unfallversicherung für die Gefährdungsbeurteilung in Schulen (Supplementary recommendations of the social accident insurance for risk assessment in schools). 03/12/2021

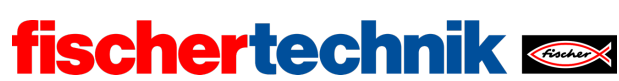

# Task 2: Indoor climate

The sensor station will be used to analyse the indoor climate, and will issue a warning if the specified limit values are exceeded or not met. The measurement series can be collected using the IoT server and then analysed.

## Topics

- Measuring factors that impact indoor climate (relative humidity, temperature, air quality, brightness, volume)
- Defining and measuring a "ventilation indicator" for classrooms ("CO<sub>2</sub> traffic light")
- Determining illumination level

### Learning objectives

- Understanding the term relative humidity
- Understanding how to measure noise level (decibels)
- Understanding the term illumination level (lux) and determining this value based on the values from a photoresistor
- Learning typical limit values for relative humidity, temperature, volume, and illumination level
- Deriving an index value from multiple measured values based on a specified weighting

### Time required

If the sensor station was constructed previously in task 1, then no time is required for construction.

60 minutes is the suggested time to solve the programming tasks (building on the weather station from task 1).

Solving experimental tasks 1 and 2 requires the student to create a mathematical mode; students may require support to do so. The suggested time required to develop the program (depending on programming experience) is 60 - 120 minutes.

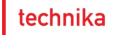

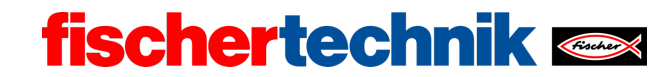

## Annex

Task 2: Indoor climate

## **Required materials**

- PC for program development, local or via web interface.
- USB cable or BLE or WiFi connection for transmitting the program to the TXT4.0.
- Program "IoT\_MQTT\_Indoor\_Air\_Quality.ft"

## Further information

- [1] Bosch Sensortec: BME680 Application Note. Rev. 1.6, 20.09.2020.
- [2] Bosch Sensortec: *BME680 Data sheet*. Rev. 1.7, 20.12.2021.
- [3] fischertechnik: *Photoresistor LDR03 (32698)*. Data sheet, 17.10.2018.
- [4] German Federal Ministry of Labour and Social Affairs: <u>Beleuchtung</u>. Technische Regeln für Arbeitsstätten (Lighting: technical work station regulations), ASR A3.4, April 2011.
- [5] Federal Environmental Agency: <u>Gesundheitliche Bewertung von Kohlendioxid in der Innenraumluft (Health evaluation of carbon dioxide in indoor air)</u>. Mitteilungen der Ad-hoc-Arbeitsgruppe Innenraumrichtwerte der Innenraumlufthygiene-Kommission des Umweltbundesamtes und der Obersten Landesgesundheitsbehörden, Bundesgesundheitsblatt – Gesundheitsforschung – Gesundheitsschutz (Reports of the ad hoc working group on indoor reference values of the indoor air hygiene commission of the Federal Environmental Agency and Higher State Health Agencies, Federal health gazette - health research - health protection) 2008, 51, p. 1358–1369.
- [6] Deutsche Gesetzliche Unfallversicherung (DGUV German Social Accident Insurance): <u>Coronavirus SARS-CoV-2 – Ergänzende Empfehlungen der</u> gesetzlichen Unfallversicherung für die Gefährdungsbeurteilung in Schulen (Supplementary recommendations of the social accident insurance for risk assessment in schools). 03/12/2021

| Name: | Class: | Date: |
|-------|--------|-------|
|       | 01033. | Dute. |

Solution sheet task 2:

Indoor climate

Construction task

See building instructions.

Programming tasks

Configuring the sensors and actuators:

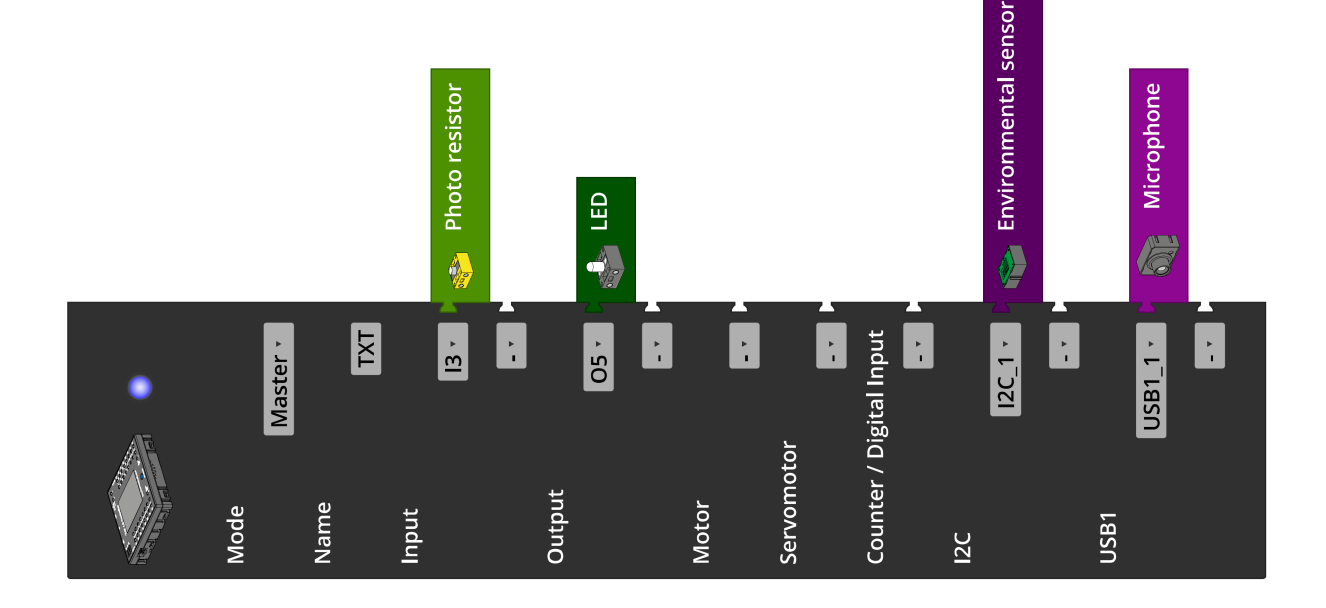

technika

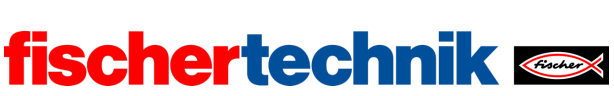

## 1. Measuring indoor climate values

#### 1a. Configuring the TXT display:

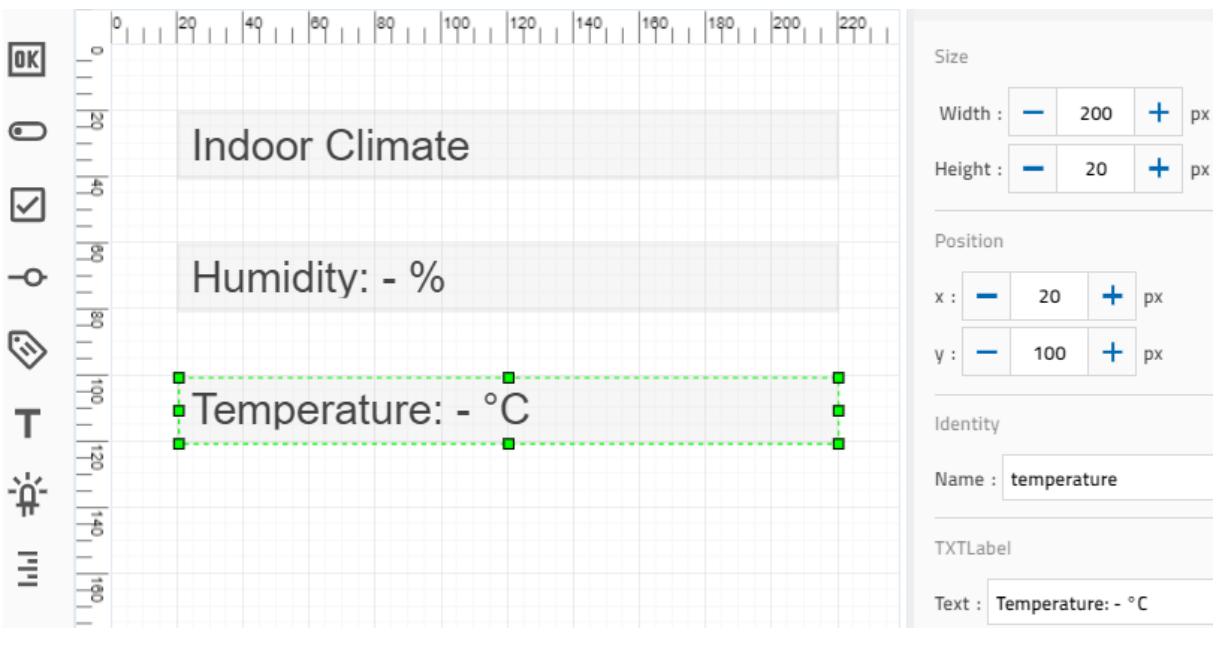

Configuring the display on the TXT

#### 1b. Program (example):

| рі | r <mark>ogr</mark> a | am start                                                                                       |  |  |  |  |
|----|----------------------|------------------------------------------------------------------------------------------------|--|--|--|--|
|    | rep                  | eat forever                                                                                    |  |  |  |  |
|    | do                   | set temperature 🔨 to C 🌤 get environmental sensor TXT_M_I2C_1 🔪 temperature                    |  |  |  |  |
|    |                      | set humidity to C 🍄 get environmental sensor TXT_M_I2C_1 🔪 humidity                            |  |  |  |  |
|    |                      | set label humidity text - create text with - "Humidity: "                                      |  |  |  |  |
|    |                      | round 🗸 with 1 decimals 🦉 humidity                                                             |  |  |  |  |
|    |                      | C " % "                                                                                        |  |  |  |  |
|    |                      | set label temperature $\cdot$ text $\bigcirc$ + - create text with $\bigcirc$ " Temperature: " |  |  |  |  |
|    |                      | C round v with 1 decimals C temperature v                                                      |  |  |  |  |
|    |                      | C " °C "                                                                                       |  |  |  |  |
|    | wait st • 1          |                                                                                                |  |  |  |  |
|    |                      |                                                                                                |  |  |  |  |

## IoT\_Indoor\_Climate.ft

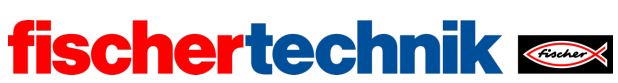

## 2. Measuring air quality

### 2a. Configuring the TXT display:

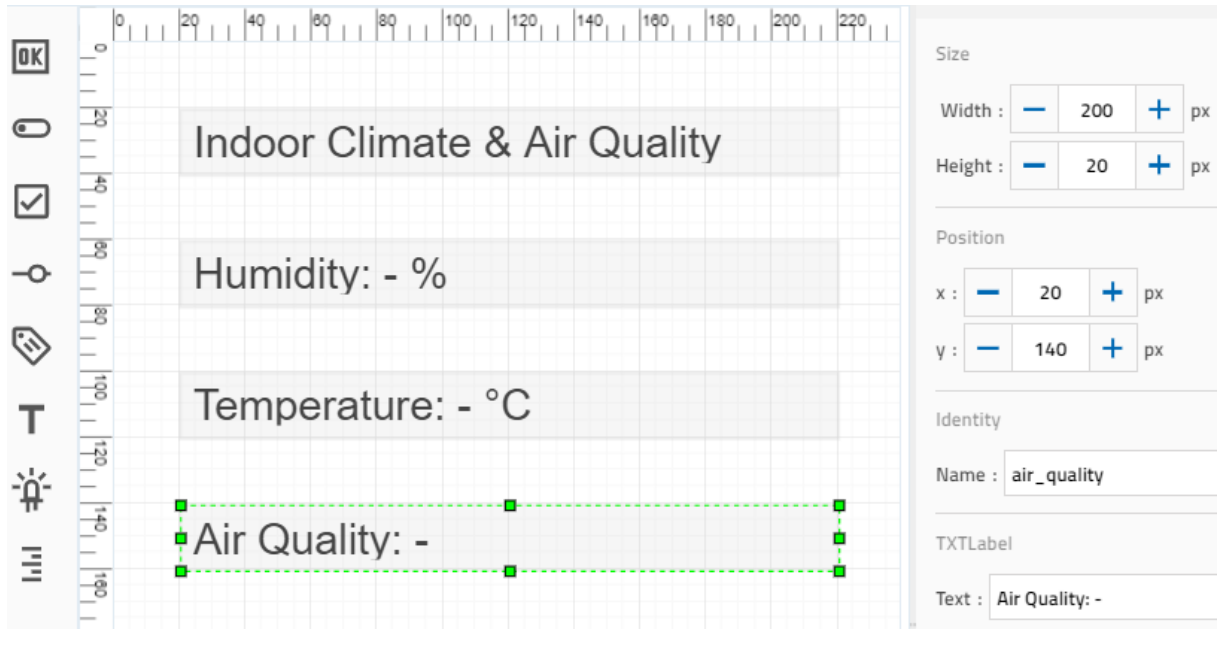

Expanding the display on the TXT

### 2b. Program (example):

| р | rogra | am start                                                                                         |
|---|-------|--------------------------------------------------------------------------------------------------|
|   | rep   | eat forever                                                                                      |
|   | do    | set air_quality to C 🍄 get environmental sensor TXT_M_I2C_1 🔪 air quality as number 🕇            |
|   |       | set temperature to C 🍄 get environmental sensor TXT_M_I2C_1 temperature                          |
|   |       | set humidity to C 🍄 get environmental sensor TXT_M_I2C_1 🔪 humidity                              |
|   |       | set label humidity text C + - create text with C " Humidity: "                                   |
|   |       | round 🛀 with 1 decimals 🤗 humidity                                                               |
|   |       |                                                                                                  |
|   |       | set label temperature $\cdot$ text $^{\circ}$ + $-$ create text with $^{\circ}$ " Temperature: " |
|   |       | round 🛀 with 1 decimals 🤗 temperature 🛀                                                          |
|   |       |                                                                                                  |
|   |       | set label air_quality text C + - create text with C "Air Quality (IAQ): "                        |
|   |       | air_quality •                                                                                    |
|   |       | wait see 9 1                                                                                     |
|   |       |                                                                                                  |

IoT\_Indoor\_Air\_Quality.ft

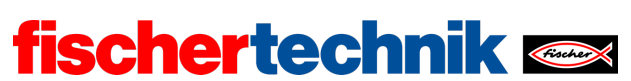

#### technika

### Experimental tasks

### 1. Brightness

The measured values (resistance/measured illumination level) should be displayed in a graph using a spreadsheet program (x: resistance, y: illumination level).

The resistance value r can be converted approximately into illumination level i using an equation derived from the characteristic curve. The equation displayed, for instance in Excel for an added trend line could be as follows (based on the daylight measurements):

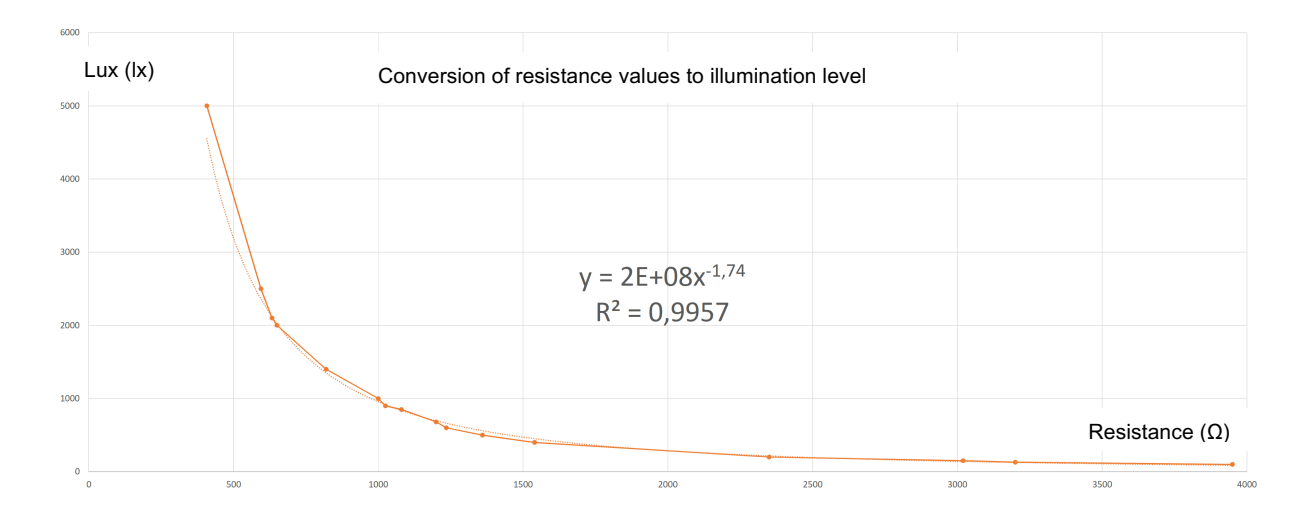

$$i = 2 \cdot 10^8 \cdot r^{-1.74} \, \mathrm{lx}$$

Based on the work station regulations, a work station should have an illumination level of at least 500 lx; this is also a good minimum requirement for a work station in a classroom.

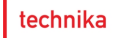

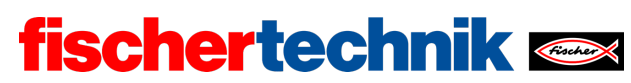

## Configuring the TXT display:

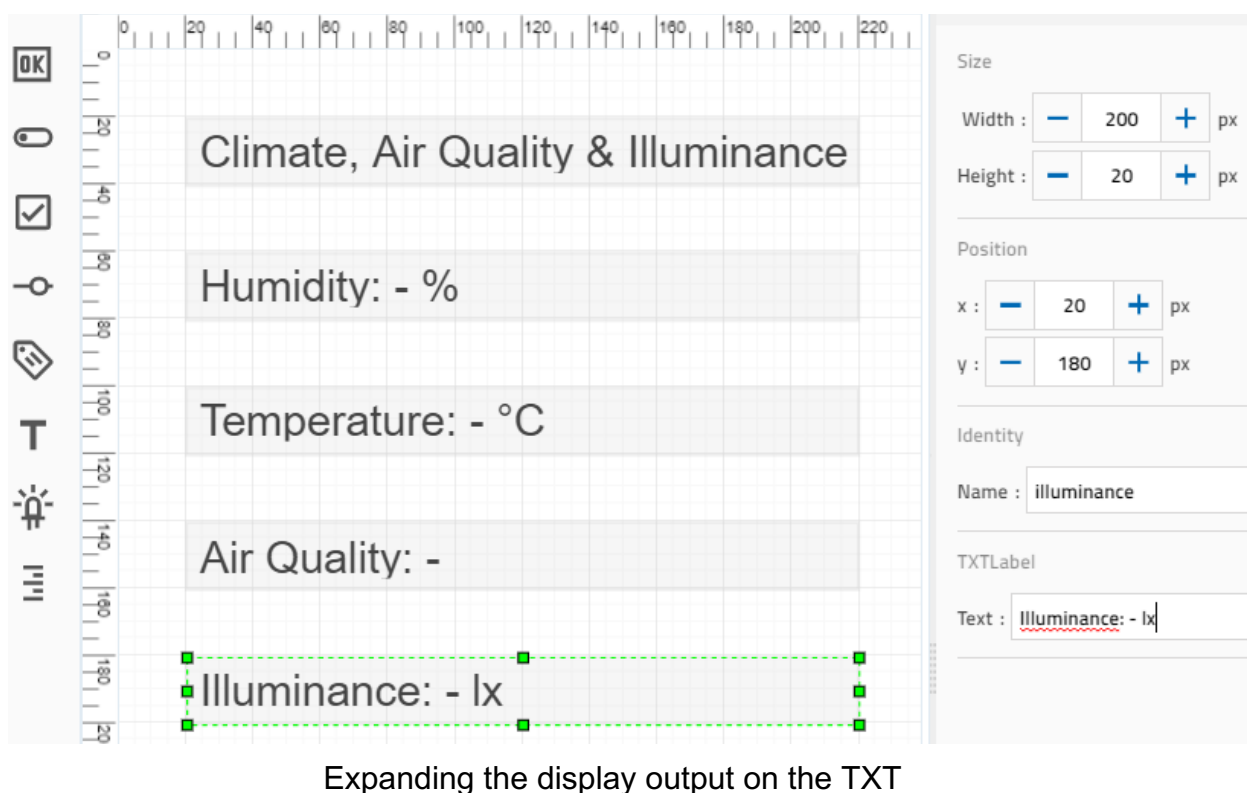

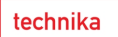

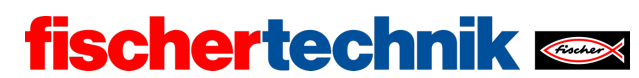

## Program (example):

| р | rogra | im start                                                                                         |
|---|-------|--------------------------------------------------------------------------------------------------|
|   | set   | illuminance_threshold 📩 to 🗢 500                                                                 |
|   | repe  | eat forever                                                                                      |
|   | do    | set resistance to 😋 🐲 get photo resistor TXT_M_I3 📩 value                                        |
|   |       | set illuminance to C C C 2 X C 10^ C 8                                                           |
|   |       | x C C resistance A C -1.74                                                                       |
|   |       | set air_quality 🔨 to C 🍽 get environmental sensor TXT_M_I2C_1 🔪 air quality as number 🔪          |
|   |       | set temperature to C 🌋 get environmental sensor TXT_M_I2C_1 temperature                          |
|   |       | set humidity to C 🎕 get environmental sensor TXT_M_I2C_1 🔪 humidity                              |
|   |       | + if celluminance celluminance_threshold celluminance                                            |
|   |       | do set LED TXT_M_07 on y                                                                         |
|   |       |                                                                                                  |
|   |       | else set LED IXI_M_O7 + off +                                                                    |
|   |       | set label humidity $\cdot$ text $^{\circ}$ + $-$ create text with $^{\circ}$ " Humidity: "       |
|   |       | C round vith 1 decimals C humidity v                                                             |
|   |       | C " % "                                                                                          |
|   |       | set label temperature text $c$ + - create text with $c$ " Temperature: "                         |
|   |       | C round Mith 1 decimals C temperature                                                            |
|   |       |                                                                                                  |
|   |       | set label air_quality text C + - create text with C "Air Quality: "                              |
|   |       | air_quality                                                                                      |
|   |       | set label illuminance $\cdot$ text $^{\circ}$ + $-$ create text with $^{\circ}$ " Illuminance: " |
|   |       | round • with 0 decimals • illuminance •                                                          |
|   |       |                                                                                                  |
|   |       | wait st • 1                                                                                      |
|   |       |                                                                                                  |

IoT\_Illuminance.ft

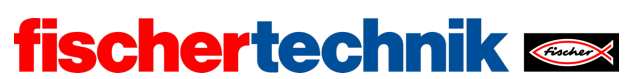

## 2. CO<sub>2</sub> traffic light

2a. The "ventilation index" *L* should have a value up to 100, and should equal zero when the humidity and IAQ each reach the desired target value, and be 100 when the humidity and IAQ reach the "Ventilate now!" level.

If  $H_0$  is the target value and  $H_1$  is the threshold value (upper limit) for relative humidity and H is the measured value; and furthermore if  $Q_0$  is the target value,  $Q_1$  is the threshold value (upper limit) for air quality and Q is the measured IAQ value. Then, we can define the "ventilation index" L as follows:

$$L = \left(\frac{H - H_0}{H_1 - H_0} + \frac{Q - Q_0}{Q_1 - Q_0} \cdot 3\right) \cdot 25$$

Example calculation: If the relative humidity after ventilation should be 30% and the IAQ should be 30 (target values), and if the threshold values (such as the values after 20 minutes in the classroom without ventilation) are defined at 55% and 100, then:

$$L = \left(\frac{H-30}{25} + \frac{Q-30}{70} \cdot 3\right) \cdot 25$$

Configuration of the IoT dashboard to display the measured values (temperature, relative humidity and air quality):

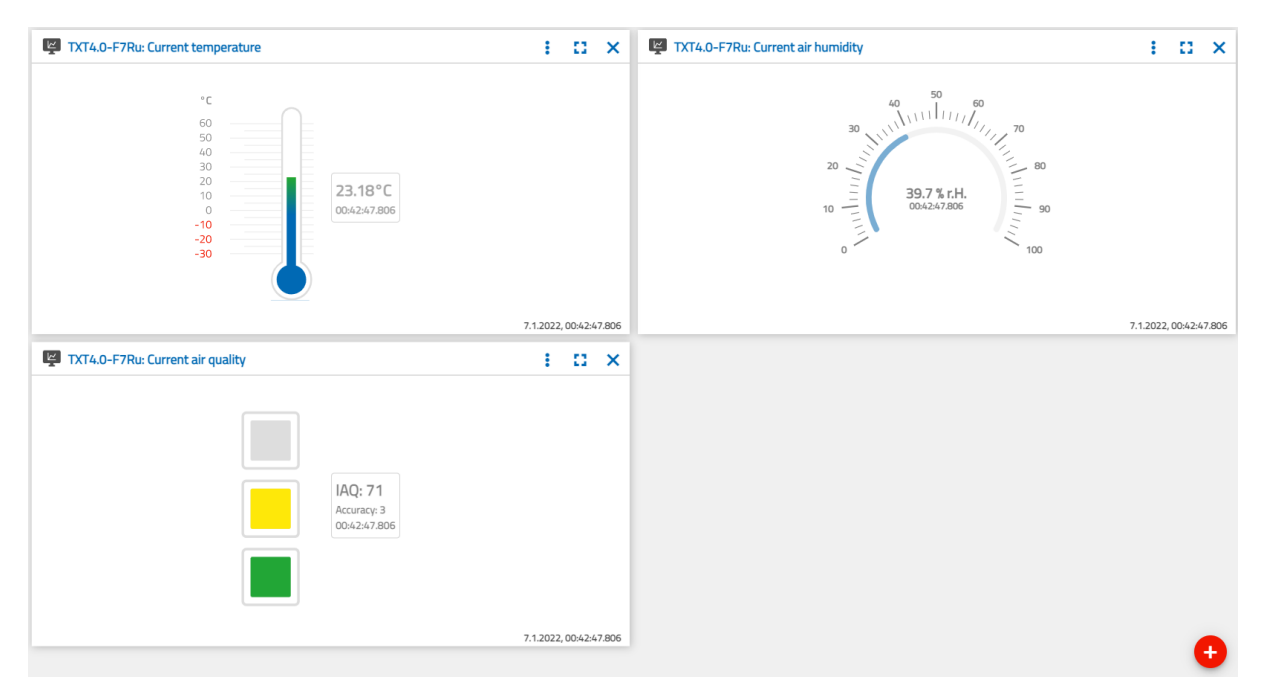

Configuration of the IoT dashboard

technika

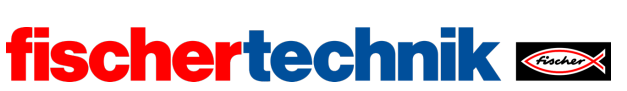

2b/c. Program excerpts (example):

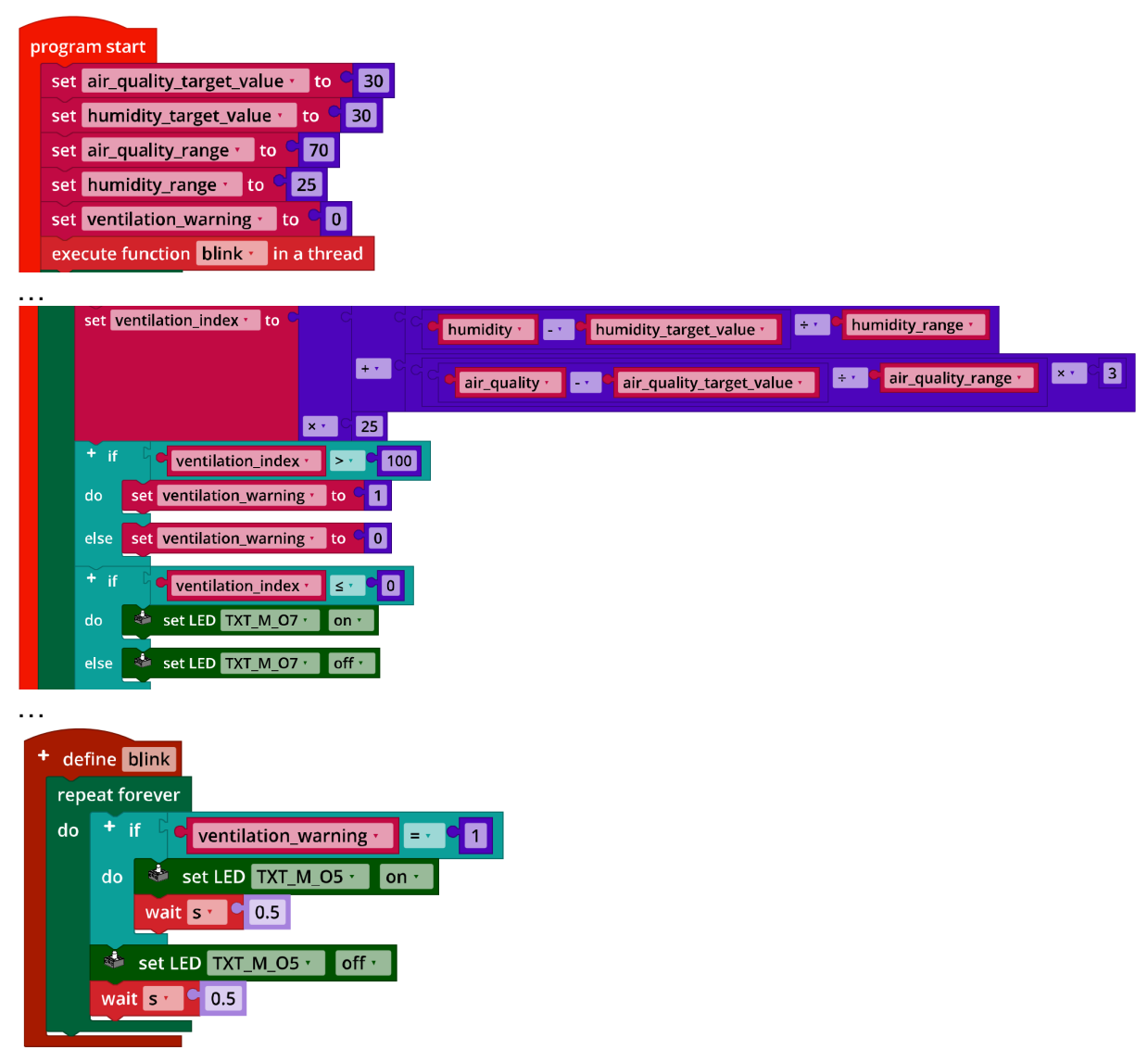

IoT\_CO2\_Signal\_Light

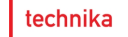

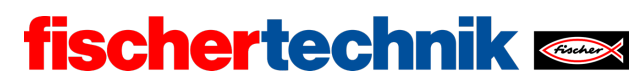

### 3. Noise level

3a. Configuring the TXT display:

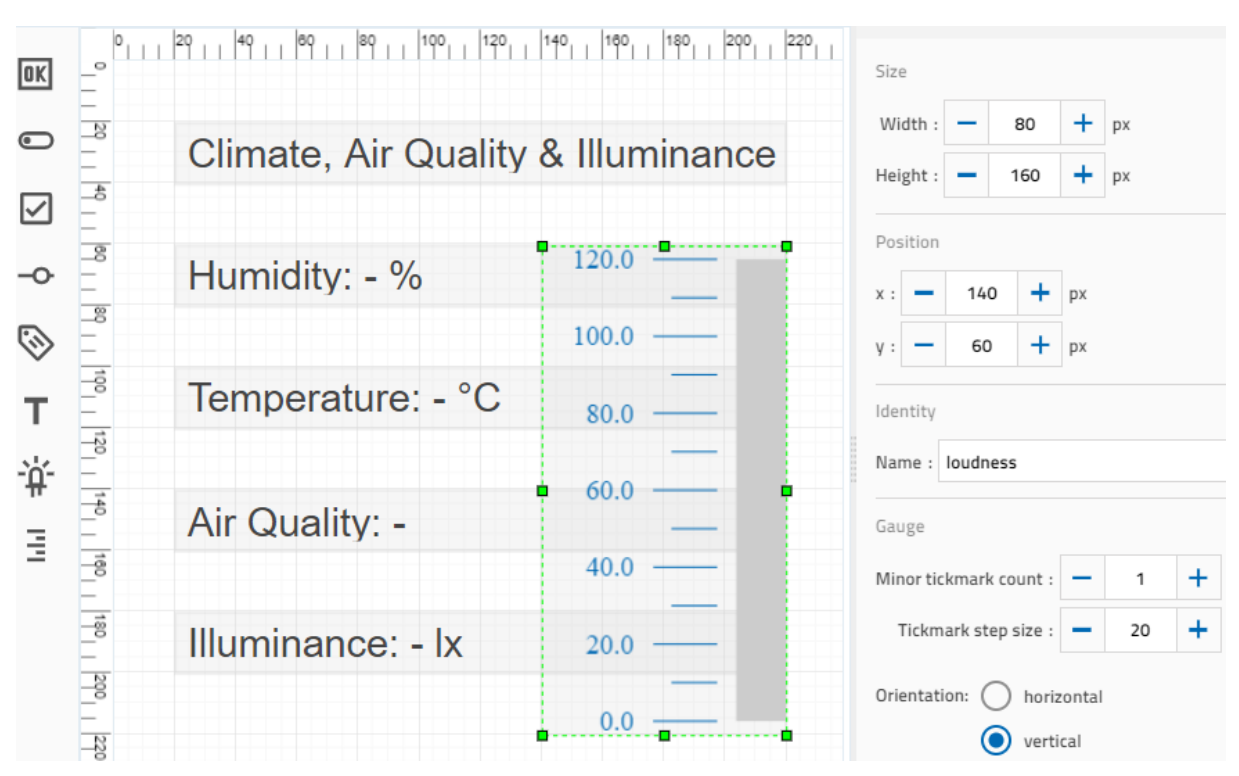

Expanding the TXT display by adding a volume scale

3c. 70 dB can be selected, for instance, as the limit value for the volume level.

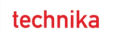

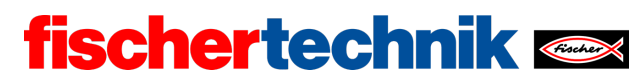

## Program (example):

|   | progra | am start                                                                              |
|---|--------|---------------------------------------------------------------------------------------|
|   | set    | illuminance_threshold - to C 500                                                      |
|   | set    | loudness_threshold 1 to C 70                                                          |
|   | set    | loudness_warning to C 0                                                               |
|   | exe    | cute function blink 💼 in a thread                                                     |
|   | rep    | eat forever                                                                           |
|   | do     | set loudness 🔹 to C 🚳 microphone TXT_M_USB1_1 🔹 volume                                |
|   |        | set resistance 🔹 to Same 😵 get photo resistor TXT_M_I3 🔪 value                        |
|   |        | set illuminance $\cdot$ to C C 2 $\times \cdot$ 10 $^{\circ}$ 8                       |
|   |        | x · C <mark>resistance · A · C -1.74</mark>                                           |
|   |        | set air_quality to C 😤 get environmental sensor TXT_M_I2C_1 📩 air quality as number 🔪 |
|   |        | set temperature 🔹 to C 🍄 get environmental sensor TXT_M_I2C_1 🔪 temperature           |
|   |        | set humidity to C 🥗 get environmental sensor TXT_M_I2C_1 Mumidity                     |
|   |        | + if cilluminance < ci cilluminance_threshold <                                       |
|   |        | do set LED TXT_M_07 · On ·                                                            |
|   |        | else set I ED TYT M 07 y off y                                                        |
|   |        |                                                                                       |
|   |        | f if loudness · > · · loudness_threshold ·                                            |
|   |        | do set loudness_warning to c 1                                                        |
|   |        | else set loudness_warning to 6 0                                                      |
|   |        | set label humidity · text C + - create text with C " Humidity: "                      |
|   |        | Cround with 1 decimals humidity                                                       |
|   |        |                                                                                       |
|   |        | set label temperature text C + - create text with C "Temperature: "                   |
|   |        | round with 1 decimals temperature                                                     |
|   |        |                                                                                       |
|   |        | set label all_quality text - create text with - all Quality:                          |
|   |        | set label illuminance toxt C + = create text with C * Illuminance; 2                  |
|   |        | round vith 0 decimals illuminance t                                                   |
|   |        |                                                                                       |
|   |        | set gauge loudness value loudness v                                                   |
|   |        | wait see 9 1                                                                          |
|   |        |                                                                                       |
| 1 | + dot  |                                                                                       |
|   | ren    | eat forever                                                                           |
|   | do     |                                                                                       |
|   |        |                                                                                       |
|   |        |                                                                                       |
|   |        |                                                                                       |
|   |        | set LED TXT_M_05 · off ·                                                              |
|   |        | wait s · C                                                                            |
|   |        |                                                                                       |
|   |        |                                                                                       |

IoT\_Loudness.ft

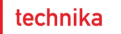

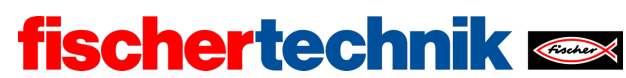

# Annex

# Task 2: Indoor climate

## **Required materials**

- PC for program development, local or via web interface.
- USB cable or BLE or WiFi connection for transmitting the program to the TXT4.0.
- Program "IoT\_MQTT\_Indoor\_Air\_Quality.ft"

## Further information

- [1] Bosch Sensortec: BME680 Application Note. Rev. 1.6, 20.09.2020.
- [2] Bosch Sensortec: *BME680 Data sheet*. Rev. 1.7, 20.12.2021.
- [3] fischertechnik: *Photoresistor LDR03 (32698)*. Data sheet, 17.10.2018.
- [4] German Federal Ministry of Labour and Social Affairs: <u>Beleuchtung</u>. Technische Regeln f
  ür Arbeitsst
  ätten (Lighting: technical work station regulations), ASR A3.4, April 2011.
- [5] Federal Environmental Agency: <u>Gesundheitliche Bewertung von Kohlendioxid in der Innenraumluft (Health evaluation of carbon dioxide in indoor air)</u>. Mitteilungen der Ad-hoc-Arbeitsgruppe Innenraumrichtwerte der Innenraumlufthygiene-Kommission des Umweltbundesamtes und der Obersten Landesgesundheitsbehörden, Bundesgesundheitsblatt – Gesundheitsforschung – Gesundheitsschutz (Reports of the ad hoc working group on indoor reference values of the indoor air hygiene commission of the Federal Environmental Agency and Higher State Health Agencies, Federal health gazette - health research - health protection) 2008, 51, p. 1358–1369.
- [6] Deutsche Gesetzliche Unfallversicherung (DGUV German Social Accident Insurance): <u>Coronavirus SARS-CoV-2 – Ergänzende Empfehlungen der</u> gesetzlichen Unfallversicherung für die Gefährdungsbeurteilung in Schulen (Supplementary recommendations of the social accident insurance for risk assessment in schools). 03/12/2021

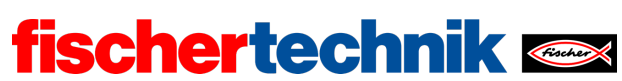

| 1   | L : | 1    |
|-----|-----|------|
| rec | nni | ка   |
|     |     | i cu |

Name: Class:

Date: \_\_\_\_\_

Task 3 Alarm system

Now, you will turn your sensor station into an alarm and surveillance station: It should react to noises and movements, and allow you to monitor the room using the IoT dashboard.

Construction task

You can use the sensor station you built in task 1 without modification.

Before testing the program, you should check to ensure the wiring provides enough play to turn the camera to the left and right at a wide angle.

Programming tasks

### 1. Home position

The camera in your alarm system must first be moved to home position. To do so, you must first turn the camera horizontally and vertically – based on the respective drive motor – anti-clockwise until the associated stop position sensors are activated, so that you know the exact position of the camera. From there, you can turn it to the desired home position.

1a. By how many pulses of the encoder motor must the camera be turned upward vertically from the end position to align it horizontally to the front? Determine the value first using the gear ratio.

Then, check the result experimentally using an appropriate Blockly program that first turns the camera to the end position, and then aligns it horizontally.

**Note**: As a reminder: The encoder motor outputs 63.9 pulses per axis rotation.

1b. By how many pulses of the encoder motor must the camera be turned clockwise horizontally from the end position to align it "straight ahead"? Determine the value first using the gear ratio. Then, check the result experimentally using an appropriate Blockly program that first turns the camera to the end position, and then aligns it to the front.

Note: The slewing ring has 58 teeth.

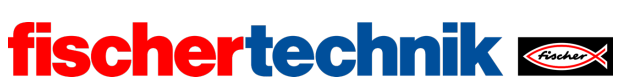

1c. Combine both programs into a function that aligns the camera in both dimensions. How can you conduct the two motions in parallel?

#### 2. Camera surveillance

In task 1, you programmed the weather station so that it sent an image from the webcam to the dashboard every second. You can now monitor the room with the camera in the same way.

Expand your program from programming task 1 by adding image transmission to the dashboard. Determine the maximum number of images you can transmit each second that will be displayed on the dashboard.

#### 3. Noise activation

Security personnel can become fatigued if they have to continuously watch screens where nothing is happening. Therefore, image transmission should begin only when the microphone registers an unusual noise.

3a. First, test the "normal" noise level in the room using a simple Blockly program. Display the values on the TXT. Then, set a suitable threshold value above which image transmission should begin.

**Note**: The Blockly command for the microphone will indicate the measured volume to you in decibels (dB).

3b. Write a Blockly program that begins transmitting the camera image each second once the threshold value you have defined for noise level has been exceeded. If things stay quiet for more than one minute, image transmission should stop.

#### 4. Motion detection

You can also set the camera surveillance so that it is activated by a motion in the room. Configure the camera motion detection for this purpose.

4a. Expand your Blockly program from programming task 3 so that image transmission is also activated when a motion is detected.

4b. The red LED should also flash while the camera is activated.

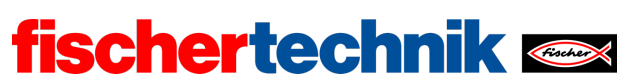

Experimental tasks

### 1. Voice control

The camera should now be controlled using voice commands, so that it can monitor a larger portion of the room. To do so, download the "Voice Control" app from the Apple app store (for iOS) or the Google Play store (for Android), and connect it to the TXT 4.0.

- Connection via WiFi: The TXT 4.0 Controller and device (smartphone or tablet) must be connected to the same WiFi router. The router must also permit communication between the devices. The IP address of the TXT 4.0 with which the app must be connected can then be queried via the touchscreen menu under "Info" / "WiFi".
- Connection via WiFi AP: Instead of "WiFi", the "Access Point" option can be activated on the TXT 4.0 under "Settings" / "Network". Then, the smartphone can be connected directly to the controller. The WPA2 key required for the WiFi connection is available in the TXT menu under "Access Point" (it can also be changed and deactivated there).

Once you have connected the app to the Controller, the voice commands are transmitted to the Controller in text form, and you can analyse them using the following event function:

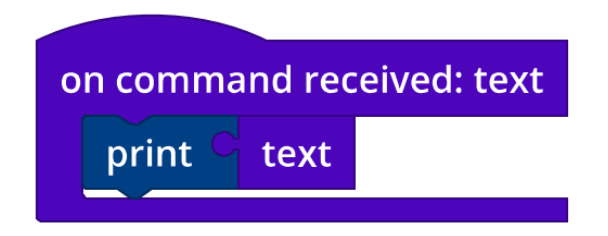

1a. Write functions for rotation to the right, to the left, up, and down. Since voice recognition reacts at a slight delay, it makes sense to turn the camera by an angle transmitted as a parameter each time it is accessed.

**Consider the following**: How can you prevent the camera from turning too far?

1b. Select appropriate voice commands for the camera control. Add the control functions from sub-task 1a to your program from programming task 4.

Now, control the camera using your voice commands. Ensure the camera does not turn too far.

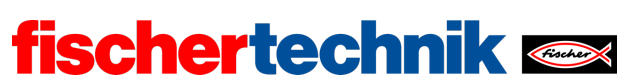

### 2. Controlling the camera using the cloud dashboard

You can also control the camera using the IoT dashboard in the fischertechnik cloud.

To do so, after connecting to the IoT server, you must register the TXT as an "MQTT subscriber" using the following function:

| fise            | chertechnik cloud subsc                                                 | ribe to        | /j1/txt/ <tx< th=""><th>tid&gt;/o/p</th><th>tu 🔹 :</th><th>text</th></tx<> | tid>/o/p       | tu 🔹 :     | text     |
|-----------------|-------------------------------------------------------------------------|----------------|----------------------------------------------------------------------------|----------------|------------|----------|
|                 | •                                                                       |                |                                                                            |                |            |          |
| 2a. T<br>follow | hen, you can read out the c<br>ing test program:                        | command        | you clicked                                                                | using the      | mouse      | with the |
| progra          | am start                                                                | р              | oython imports                                                             |                |            |          |
| fiscl<br>wait   | hertechnik cloud connect<br>t until C is connected to fischertechnik cl | loud           | mport json                                                                 |                |            |          |
| repe<br>do      | eat forever                                                             |                |                                                                            |                |            |          |
|                 |                                                                         |                |                                                                            |                |            |          |
| fischer         | rtechnik cloud subscribe to /j1/txt/ <txtid></txtid>                    | •/o/ptu • : te | xt                                                                         |                |            |          |
| do              | python code                                                             | +              | define log_cmd                                                             |                |            |          |
|                 | message = json.loads(message)                                           |                | print C + - cr                                                             | eate text with | cmd :      | "        |
|                 | if 'degree' in message:<br>degree per turn = message['degree']          |                |                                                                            |                | C " , deg: | "        |
|                 | log_cmd                                                                 |                |                                                                            |                | degree_p   | er_turn  |

IoT\_Test\_Dashboard\_Control.ft

2b. In addition to the control commands from experimental task 1, there is also a command here designed to move the camera to home position, and one that stops the motors immediately. Add the control commands accordingly.

2c. Now, replace the camera voice control with control via the dashboard.

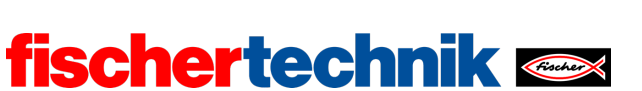

## Annex

Task 3: Alarm system

## **Required materials**

- PC for program development, local or via web interface.
- USB cable or BLE or WiFi connection for transmitting the program to the TXT4.0.
- fischertechnik "Voice Control" app
- Auxiliary program "IoT\_Test\_Dashboard\_Control.ft"
- Account in the fischertechnik cloud (<u>www.fischertechnik-cloud.com</u>)

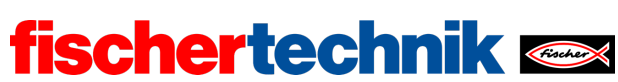

# Task 3: Alarm system

The sensor station is converted into an alarm system with surveillance camera that reacts to different triggers (noise, movement) and transmits a camera image to a web server. The camera can be controlled from the IoT dashboard.

## Topic

- Voice and remote control of a camera ("pan-tilt control")
- Motion and noise activation
- Use of a web server for remote control of an IoT system

### Learning objectives

- Precise control via encoder motors
- Suitable structuring of a program using functions
- Understanding the MQTT protocol

### Time required

If the sensor station was constructed previously in task 1, then no time is required for construction.

The suggested time to solve the four programming tasks is 90-120 minutes. Likewise, it should be possible to solve the experimental tasks (depending on the students' programming experience) within 90-120 minutes.

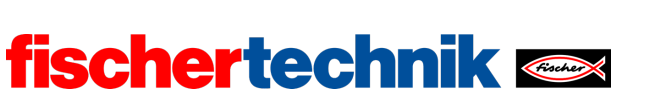

## Annex

Task 3: Alarm system

## **Required materials**

- PC for program development, local or via web interface.
- USB cable or BLE or WiFi connection for transmitting the program to the TXT4.0.
- fischertechnik "Voice Control" app
- Auxiliary program "IoT\_Test\_Dashboard\_Control.ft"
- Account in the fischertechnik cloud (<u>www.fischertechnik-cloud.com</u>)

| -           |               |      |         |
|-------------|---------------|------|---------|
| <b>TISC</b> | <b>hertec</b> | hnik | Fischer |

technika

ROBOTICS Add On: IoT - Secondary level II

| Name:                                           | Class:                                          | Date:                                                                                                    |  |  |  |  |
|-------------------------------------------------|-------------------------------------------------|----------------------------------------------------------------------------------------------------|--|--|--|--|
| Solution sheet task 3<br>Alarm system           | Solution sheet task 3:<br>Alarm system          |                                                                                                    |  |  |  |  |
| Construction task<br>See building instructions. | Construction task<br>See building instructions. |                                                                                                    |  |  |  |  |
| Programming tasks<br>Configuring the sensors an | ed actuators:                                   | <ul> <li>Encodermotor M1 • counter</li> <li>Encodermotor M2 • counter</li> <li>Encodermotor M2 • counter</li> <li>M2 • counter</li> </ul> |  |  |  |  |
| Mode<br>Mater<br>Name<br>Input<br>12            | Output<br>Output<br>Motor<br>M1 -               | Servomotor<br>Counter / Digital Input<br>C1 C<br>C1 C<br>C2 C<br>C2 C<br>C1 C<br>C1 C<br>C1 C<br>C1 C                                     |  |  |  |  |

The "Voice Control" app (for iOS or Android) is required to solve experimental task 2. The app must be connected to the internet for voice recognition, and connected to the Controller (via Bluetooth or WiFi).

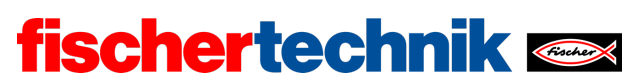

technika

ROBOTICS Add On: IoT – Secondary level II

### 1. Home position

1a. Each rotation of the motor axis corresponds to one rotation of the worm, and each rotation of the worm turns the Z30 by one tooth. Therefore, 30/4 rotations of the motor axis are required to turn the Z30 by 90°. This corresponds (at 63.9 encoder pulses per axial rotation)

$$30 \cdot \frac{63.9}{4} = 479.25$$

Encoder pulses (or 5.325 pulses per angle degree).

In reality, the end position switch is not triggered exactly after one quarter turn; the camera must be turned only around 78°. This corresponds to  $78/90 \cdot 479.25 = 415.35$  encoder pulses.

Program (example):

| р | rogram start                                         |
|---|------------------------------------------------------|
|   | set impulses_per_degree_tilt to C 5.325              |
|   | + 👒 set motor TXT_M_M2 🗸 ccw 🗸 speed C 512           |
|   | wait until 🕻 🧀 is mini switch TXT_M_I2 🗴 closed 🔪    |
|   | + 👒 set motor TXT_M_M2 · _ cw · speed C 512          |
|   | step size <mark>round with 0 decimals 7 78</mark>    |
|   | en en en en en en en en en en en en en e             |
|   | wait until 🕻 🛸 has motor TXT_M_M2 🔪 reached position |

IoT\_Init\_Camera\_Tilt.ft

1b. The slewing ring has 58 teeth; a  $90^{\circ}$  turn, therefore, requires 58/4 rotations of the motor axis. This corresponds to

$$58 \cdot \frac{63.9}{4} = 926.55$$

Encoder pulses (or 10.295 pulses per angle degree).

Here as well, the end position switch is not triggered only after a 90° turn, it is triggered already at approx. 3°; the camera must be turned by only around 87°. This corresponds to  $87/90 \cdot 926.55 = 895.67$  encoder pulses.

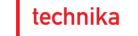

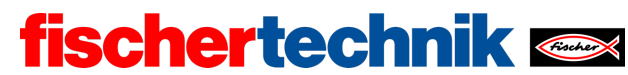

Program (example):

| program start                   |                        |                         |                              |
|---------------------------------|------------------------|-------------------------|------------------------------|
| set impulses_per_degree_pan •   | to <sup>C</sup> 10.295 |                         |                              |
| + 📚 set motor TXT_M_M1 🕐        | ccw 🔹 speed 🧲 5        | 12                      |                              |
| wait until 🕻 🧖 is mini switch T | XT_M_I1 dlose          | d 🔹                     |                              |
| 🕂 획 set motor TXT_M_M1 🛌        | cw 🔨 speed 🧧 51        | 2                       |                              |
|                                 | step size 🔍 ro         | und 🔨 with 0 decimals 🔿 | C 87                         |
|                                 |                        |                         | ו Cimpulses_per_degree_pan • |
| wait until 🕻 📚 has motor TXT_I  | M_M1 reached           | position                |                              |

IoT\_Init\_Camera\_Pan.ft

1c. When combining both programs, the two movements can be conducted in parallel, thereby significantly shortening the initialisation time. There are two potential solutions for this: Execute the two functions as parallel threads, or integrating them into one function.

Program solution method A – one function (example):

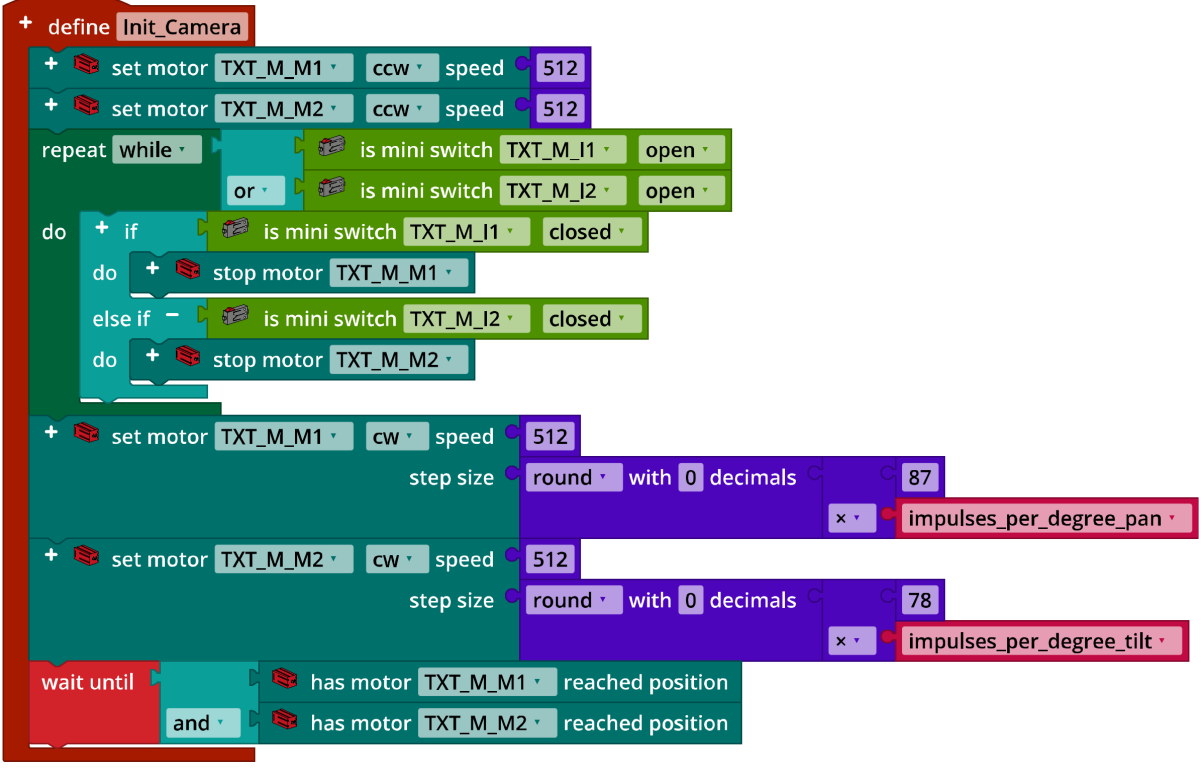

IoT\_Init\_Camera\_A.ft

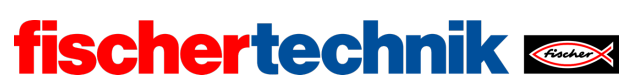

technika

ROBOTICS Add On: IoT – Secondary level II

Program solution method B – parallel threads (example):

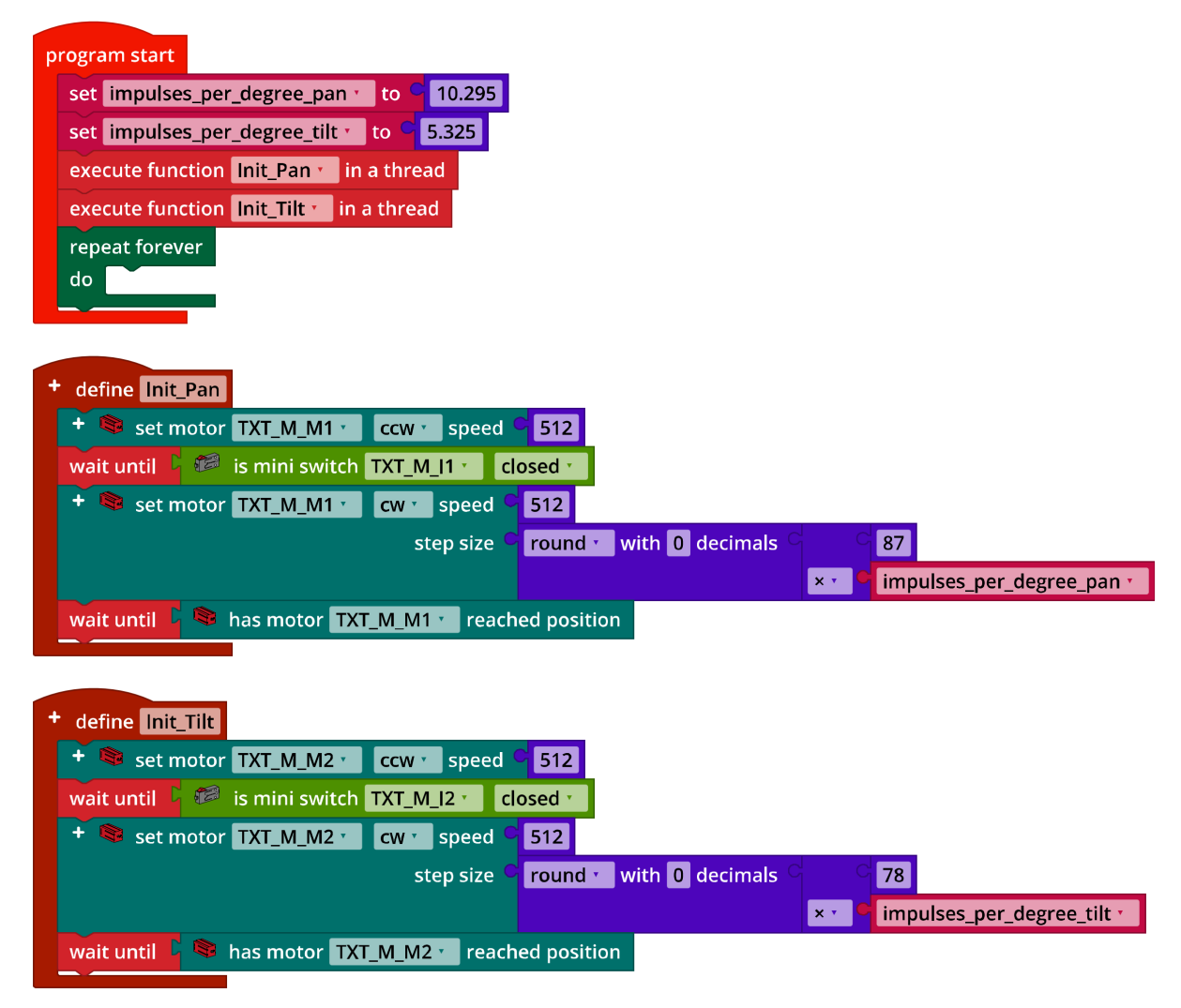

IoT\_Init\_Camera\_B.ft

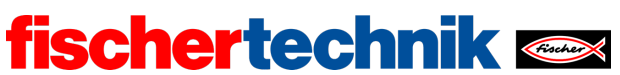

technika

ROBOTICS Add On: IoT - Secondary level II

## 2. Camera surveillance

Program (example):

| р | ogram start                                                            |                                                      |
|---|------------------------------------------------------------------------|------------------------------------------------------|
|   | set impulses_per_degree_pan to C 10.295                                |                                                      |
|   | set impulses_per_degree_tilt to C 5.325                                |                                                      |
|   | set snapshot 🕐 to C " "                                                |                                                      |
|   | execute function Init_Pan in a thread                                  |                                                      |
|   | execute function Init_Tilt in a thread                                 |                                                      |
|   | fischertechnik cloud connect                                           |                                                      |
|   | wait until 🔓 is connected to fischertechnik cloud                      |                                                      |
|   | repeat forever                                                         |                                                      |
|   | do fischertechnik cloud publish text to /j1/txt/ <txtid>/i/cam</txtid> | • <b>Format text</b> • " {{"ts":"{}","data":"{}"}} " |
|   |                                                                        | + – with <sup>C</sup> datetimestamp                  |
|   |                                                                        | snapshot 🔹                                           |
|   | wait ms 🖕 🖕 100                                                        |                                                      |
|   |                                                                        |                                                      |
| _ |                                                                        |                                                      |
| 0 | image TXT_M_USB1_1 change: event                                       |                                                      |
|   | set snapshot to base                                                   | 64                                                   |
|   | Convert image vent to base                                             |                                                      |

IoT\_Surveillance\_Camera.ft

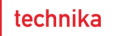

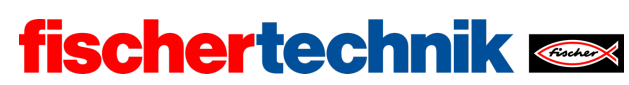

### 3. Noise activation

## 3a. Configuration of the TXT display (example):

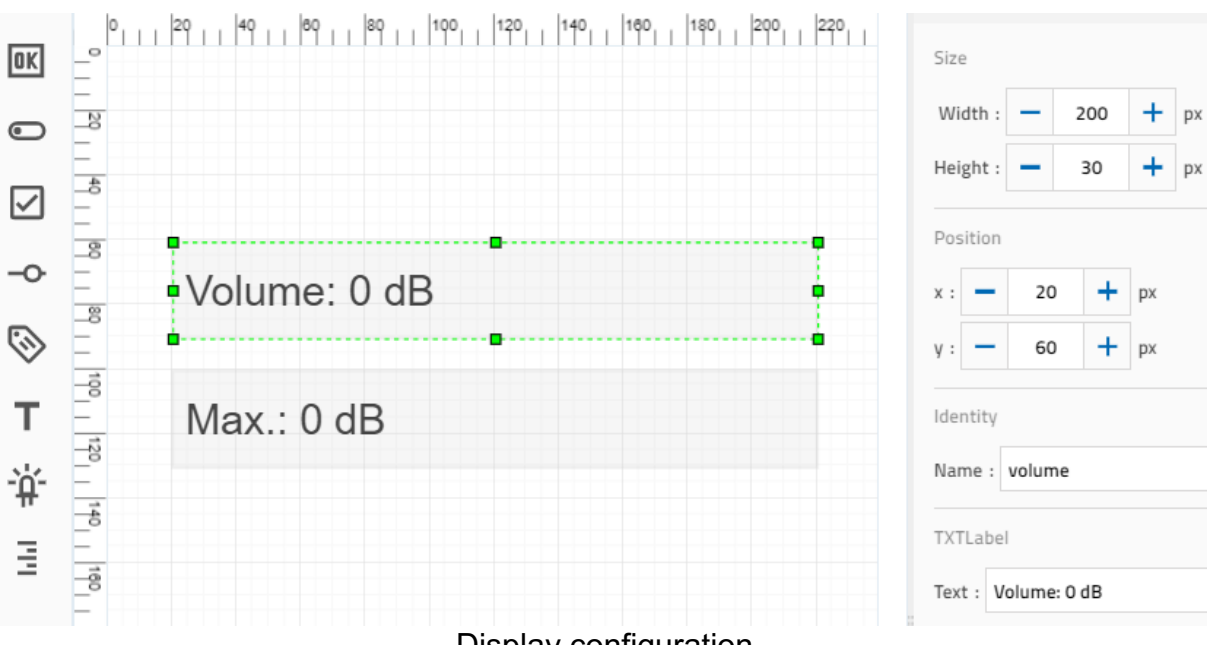

**Display configuration** 

### Program (example):

| program start |                        |                                                                                     |  |  |  |
|---------------|------------------------|-------------------------------------------------------------------------------------|--|--|--|
|               | set threshold - to C 0 |                                                                                     |  |  |  |
|               | repeat forever         |                                                                                     |  |  |  |
|               | do                     | set volume to C round v with 0 decimals C 🕸 microphone TXT_M_USB1_2 volume          |  |  |  |
|               |                        | set label loudness text + - create text with Volume: " Volume: " volume device dB " |  |  |  |
|               |                        | + if volume >  threshold +                                                          |  |  |  |
|               |                        | do set threshold to volume                                                          |  |  |  |
|               |                        | set label threshold text + - create text with Max.: " threshold for the dB "        |  |  |  |
|               |                        | log_data<br>wait ms → 250                                                           |  |  |  |
| +             | def<br>prin            | fine log_data<br>nt C + - create text with volume C ", " C threshold C              |  |  |  |

## IoT\_Microphone\_Level.ft

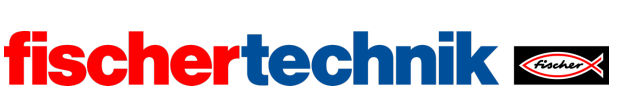

technika

ROBOTICS Add On: IoT – Secondary level II

3b. Program with volume threshold 70 dB (example):

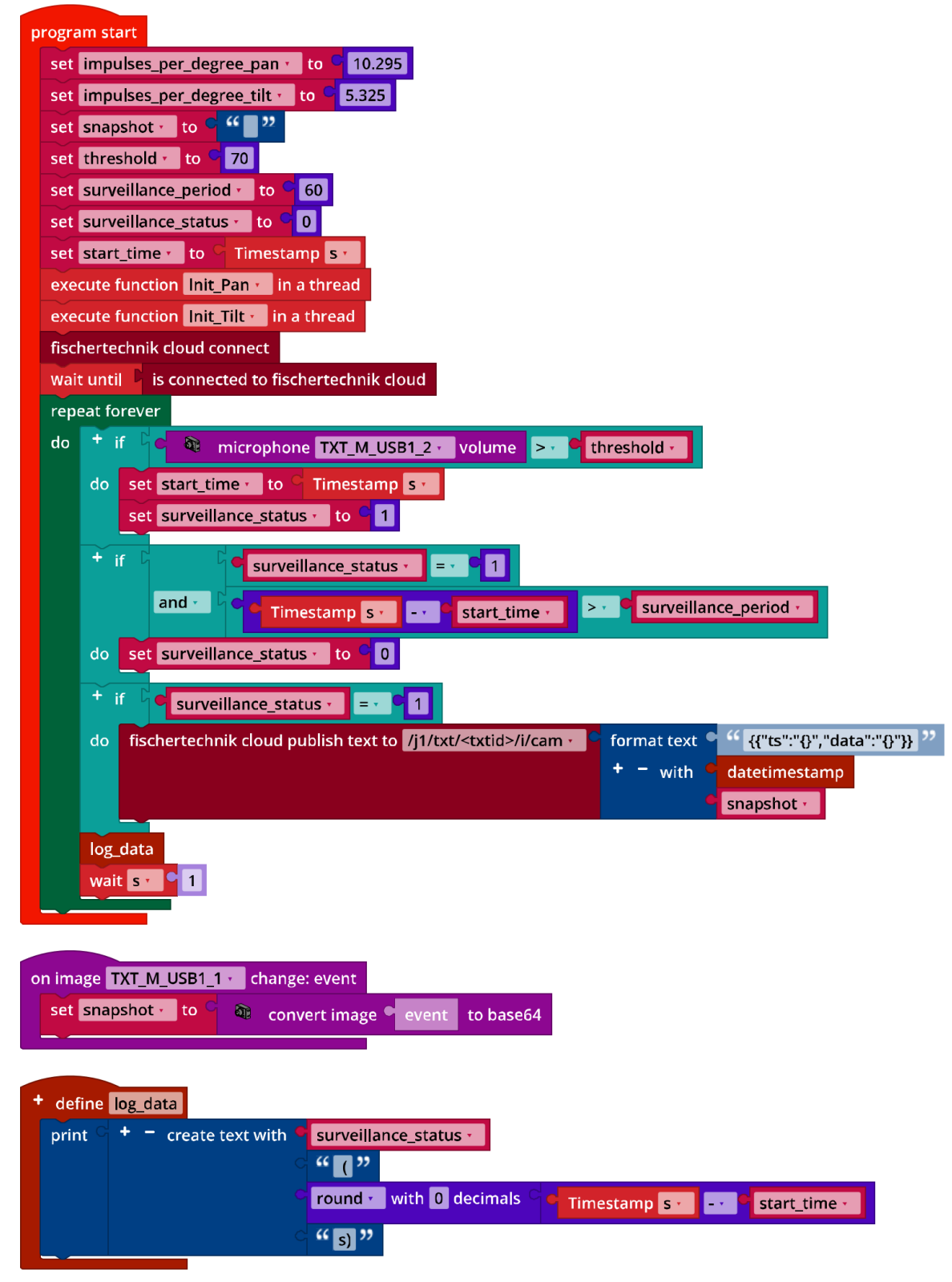

IoT\_Surveillance\_Camera\_Noise\_Detection.ft

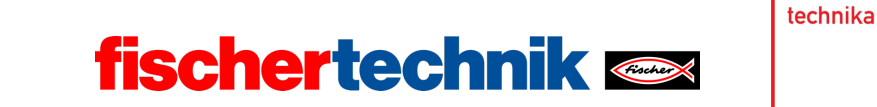

### 4. Motion detection

Motion detection is defined over the entire camera window. The "tolerance" can be used to set the sensitivity of detection to a value of 0 to 1 in the inspector:

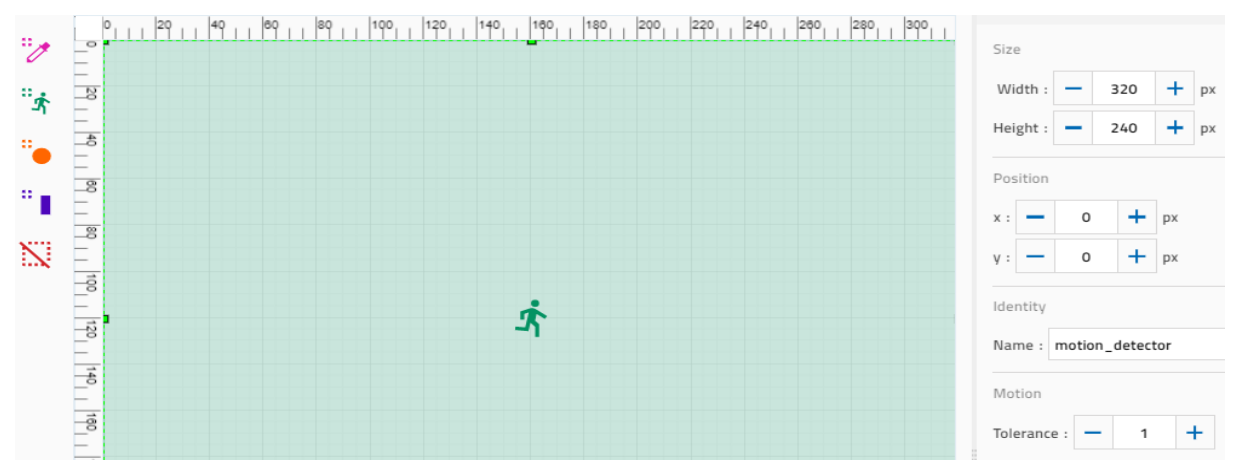

Configuring motion detection

## 4a. Program excerpt (example):

| 0 | n motion | motion_detector v detected: event        |
|---|----------|------------------------------------------|
|   | set sta  | rt_time <b>to</b> C Timestamp <b>s t</b> |
|   | set sur  | veillance_status to <mark>C</mark> 1     |

IoT\_Surveillance\_Camera\_Motion\_Detection.ft

If a motion is detected, this is saved in a flag ("surveillance\_status"), along with the time of detection.

4b. The "flash" function is started as a thread at the beginning of the main program:

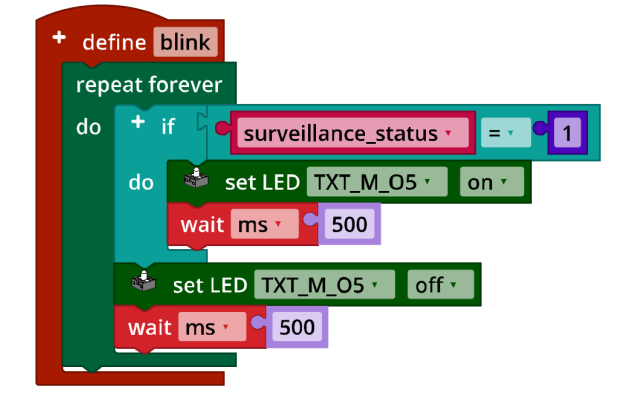

IoT\_Surveillance\_Camera\_Motion\_Detection.ft

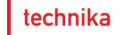

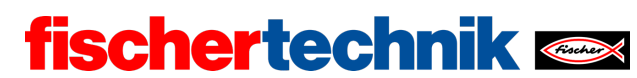

## Experimental tasks

## 1. Voice control

1a. Control functions (example):

| + define turn_right with:                   |                                                  |     |            |                  |
|---------------------------------------------|--------------------------------------------------|-----|------------|------------------|
| - variable: degree                          |                                                  |     |            |                  |
| + 🗟 set motor TXT_M_M1 🕐 cw 🔹 speed 🤇       | 512                                              |     |            |                  |
| step size 🤇                                 | round vith 0 decimals                            |     | degree 🔹   |                  |
|                                             |                                                  | ו   | impulses_p | er_degree_pan    |
| wait until 🕻 🛸 has motor 🛛 TXT_M_M1 📩 reach | ned position                                     |     |            |                  |
|                                             |                                                  |     |            |                  |
| + define turn left with:                    |                                                  |     |            |                  |
|                                             |                                                  |     |            |                  |
| + Set motor TXT M M1 + ccw + speed          | 512                                              |     |            |                  |
| step size                                   | round with 0 decimals                            | d ( | degree     | 1                |
|                                             |                                                  | ×·  | impulses   | per degree pan • |
| wait until 🕻 📚 has motor TXT M M1 📩 reach   | ned position                                     |     |            |                  |
|                                             |                                                  |     |            |                  |
|                                             |                                                  |     |            |                  |
| + define turn_up with:                      |                                                  |     |            |                  |
| variable: degree                            |                                                  |     |            |                  |
| + 💐 set motor TXT_M_M2 📩 cw 🔧 speed 🤇       | 512                                              |     |            |                  |
| step size                                   | <b>round</b> with <b>0</b> decimals <sup>C</sup> |     | degree 🔹   |                  |
|                                             |                                                  | ×   | impulses_p | er_degree_tilt   |
| wait until 🔹 🔊 has motor TXT_M_M2 📩 reach   | ned position                                     |     |            |                  |
|                                             |                                                  |     |            |                  |
| + define turn down with:                    |                                                  |     |            |                  |
| variable: degree                            |                                                  |     |            |                  |
| + 🗟 set motor TXT M M2 🖞 ccw y speed        | 512                                              |     |            |                  |
|                                             | round with 0 decimals                            | c ( | degree     |                  |
|                                             |                                                  | ×   | impulses_  | per_degree_tilt  |
| wait until 🕻 🗟 has motor TXT_M_M2 🔹 reach   | ned position                                     |     |            |                  |
|                                             |                                                  |     |            |                  |

## IoT\_Camera\_Motion\_Control.ft

The easiest way to prevent the camera from turning too far is by limiting the rotational angle in both the horizontal and vertical direction to a total of  $\pm 90^{\circ}$  each. If you set both deflection angles to  $0^{\circ}$  after initialising home position, then the program is easy to check.

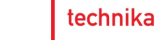

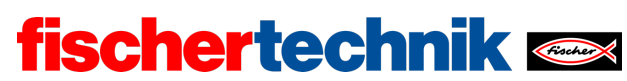

| on command received: text                                                                                                    |
|----------------------------------------------------------------------------------------------------|
| set command • to C text                                                                                                    |
| + if command · = · · · links · and · · · · degree_per_turn · · · · degree_per_turn · · · · · · · · · · · · · · · · · · ·                                  |
| do       turn_left with:         degree       degree_per_turn •         set       pan_angle •       to •         pan_angle •       to •       pan_angle • |
| else if - C command · = · · · rechts ? and · C pan_angle · · · · degree_per_turn · ≥ · • min_angle ·                                                      |
| do turn_right with:<br>degree degree_per_turn •<br>set pan_angle • to copan_angle • • o degree_per_turn •                                                 |
| else if - C command · = · · · hoch " and · C · · · · · · · · · · · · · · · · ·                                                                            |
| do     turn_up with:       degree     degree_per_turn *       set     tilt_angle *     to       tilt_angle *     to                                       |
| else if - C command · = · · · runter · and · o tilt_angle · · · O degree_per_turn · ≥ · • min_angle ·                                                     |
| do     turn_down with:       degree     degree_per_turn *       set     tilt_angle *     to       c     tilt_angle *     c                                |

IoT\_Surveillance\_Camera\_Voice\_Control.ft

The following variables are initialised at the beginning of the main program:

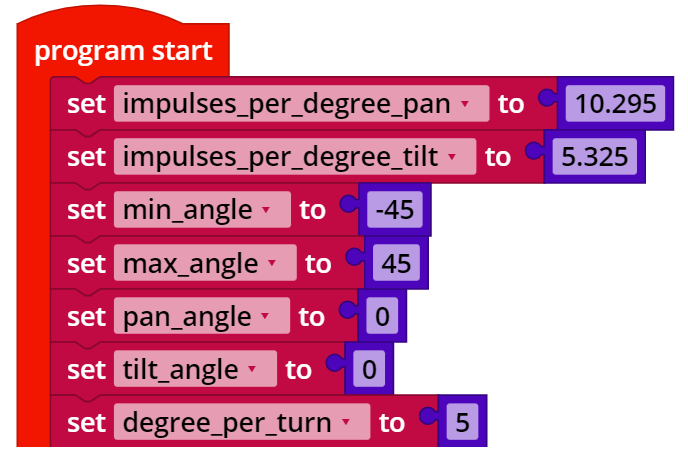

IoT\_Surveillance\_Camera\_Voice\_Control.ft

The maximum and minimum deflection angles should be adjusted to the design if necessary (cabling range).

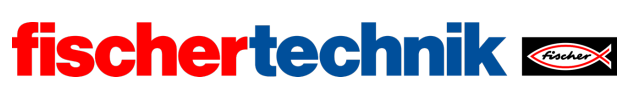

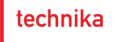

### 2. Controlling the camera using the cloud dashboard

The control knobs on the dashboard deliver the commands "stop", "home", "relmove\_left", "relmove\_right", relmove\_up", and "relmove\_down". The "relmove" commands correspond to the four control functions from experimental task 1. If a value "degree" (2, 5, 10, or 20°) is transmitted by the IoT server, the rotational angle specified in the program must be adjusted. The "home" command moves the camera to the home position; a function should be added for the "stop" command that stops the two motors.

The query of the control command can be taken from the solution to experimental task 1.

"stop\_motors" function (example):

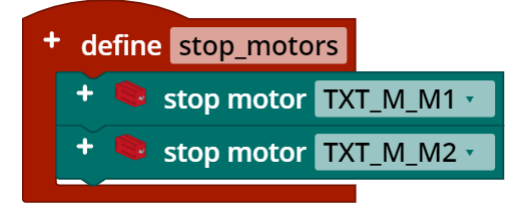

IoT\_Surveillance\_Camera\_Dashboard\_Control.ft

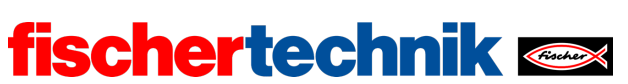

technika

ROBOTICS Add On: IoT – Secondary level II

Program excerpt: Camera control (example):

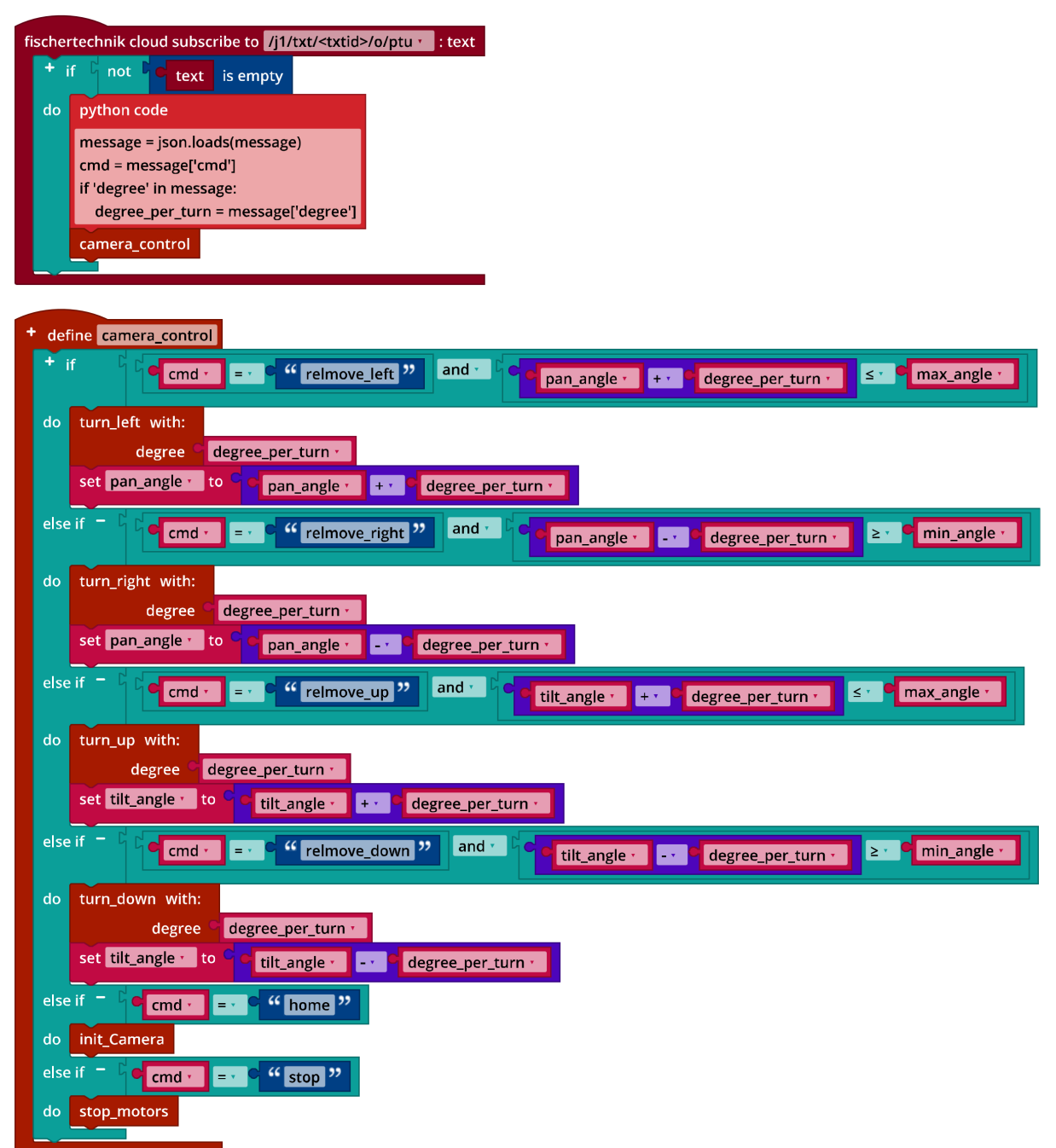

IoT\_Surveillance\_Camera\_Dashboard\_Control.ft

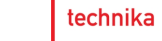

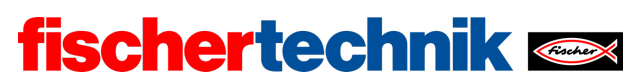

# Annex

Task 3: Alarm system

## **Required materials**

- PC for program development, local or via web interface.
- USB cable or BLE or WiFi connection for transmitting the program to the TXT4.0.
- fischertechnik "Voice Control" app
- Auxiliary program "IoT\_Test\_Dashboard\_Control.ft"
- Account in the fischertechnik cloud (<u>www.fischertechnik-cloud.com</u>)